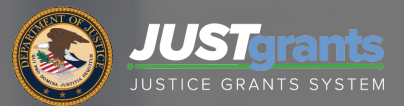

Financial Management Training JustGrants Breakout Session

#### Financial Management Training Resources

#### https://gfmts.training.ojp.gov/agenda.html

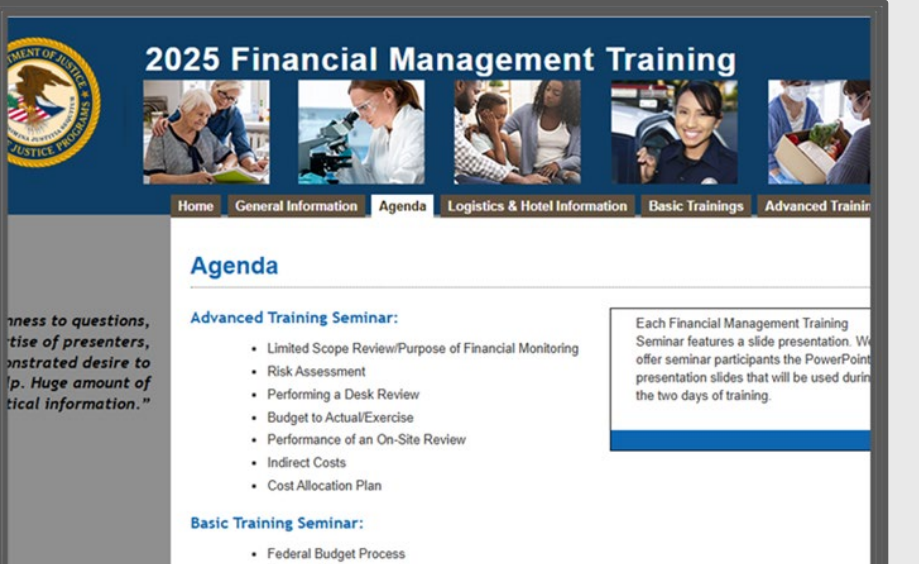

- Financial Management Systems
- Common Rules
- Code of Federal Regulations/2 CFR

Scan the QR Code below to complete the survey at the end of the session!

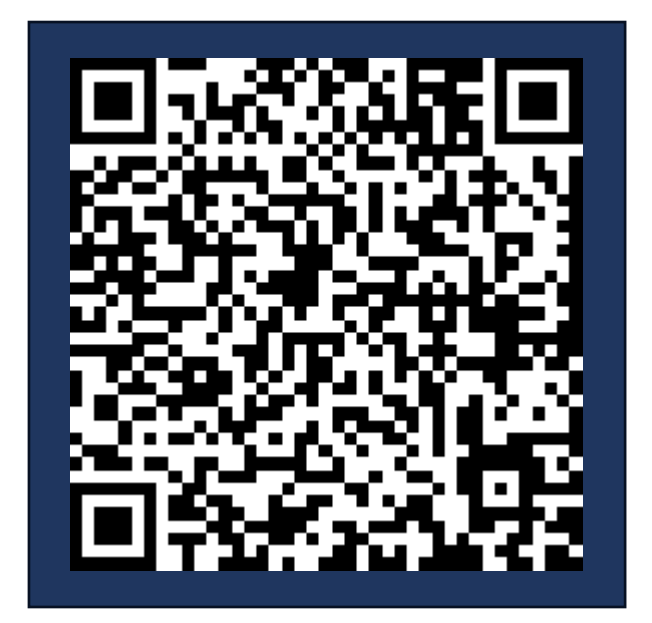

## Agenda

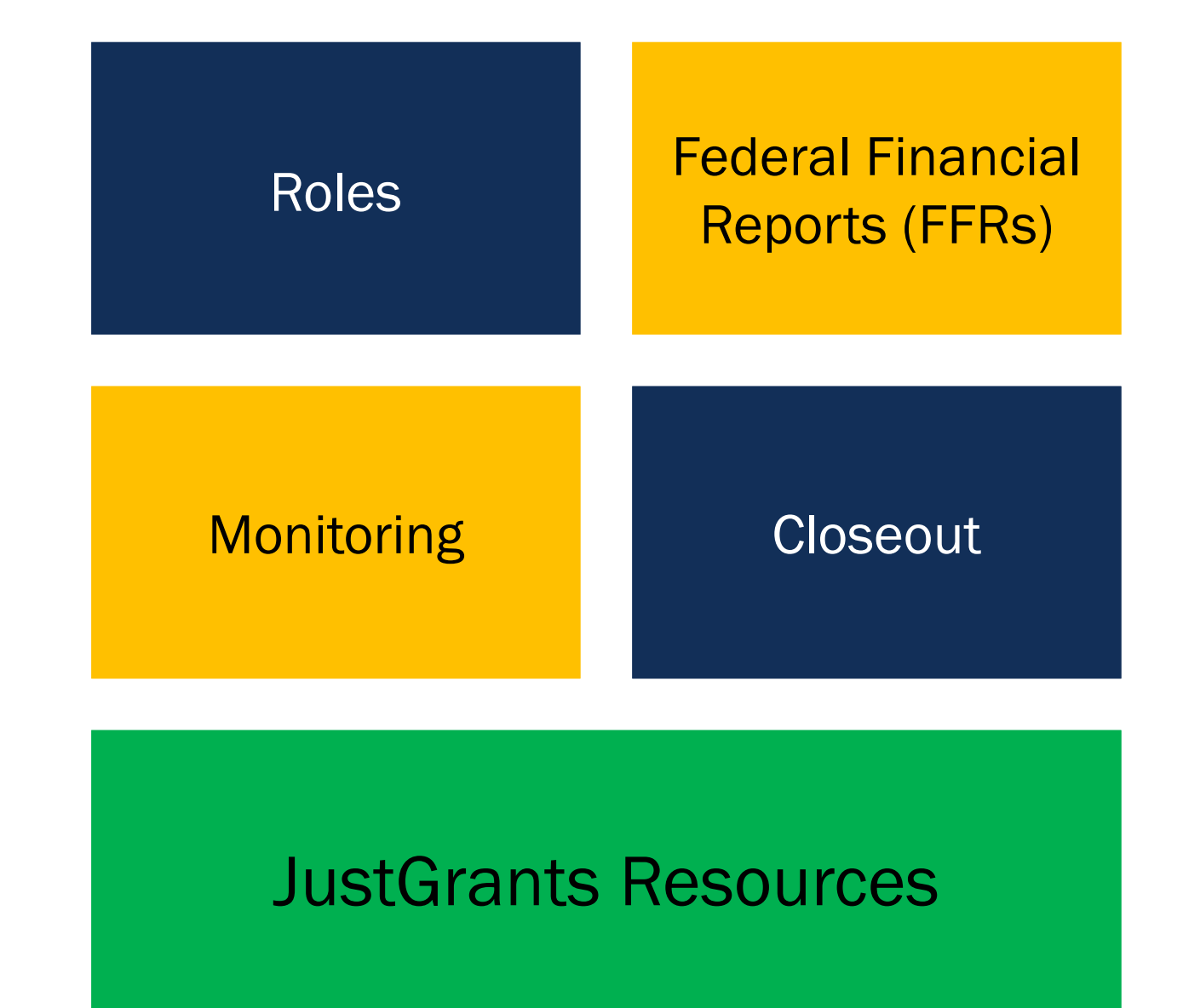

#### Roles

۲

### **Just Grants Roles**

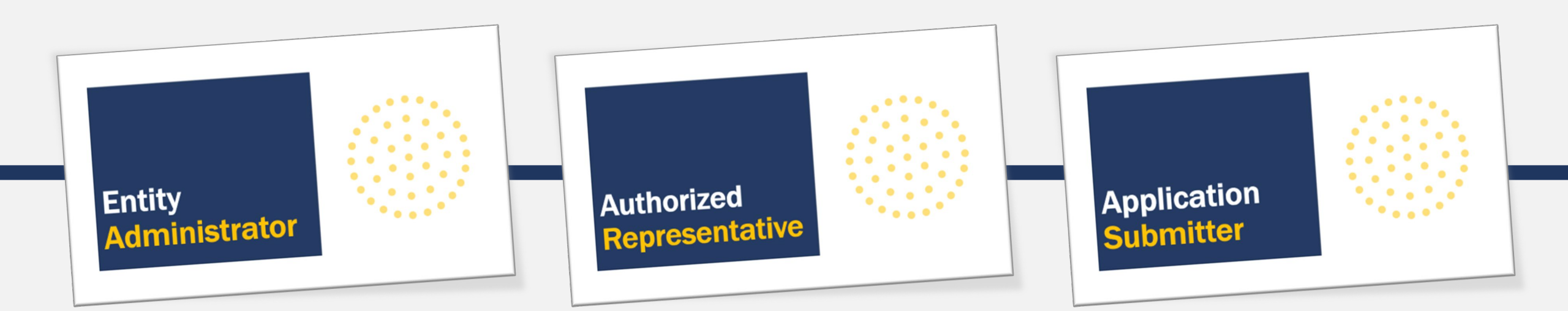

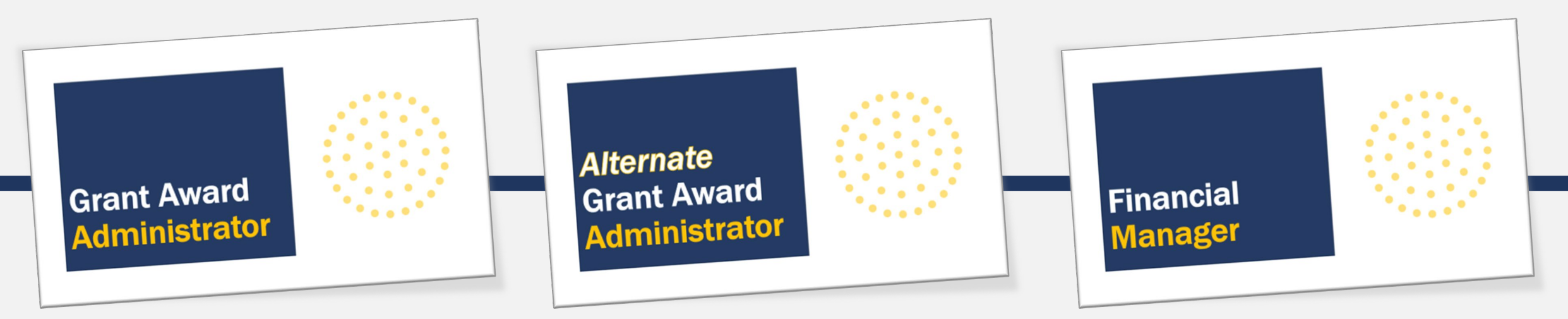

# Entity Administrator

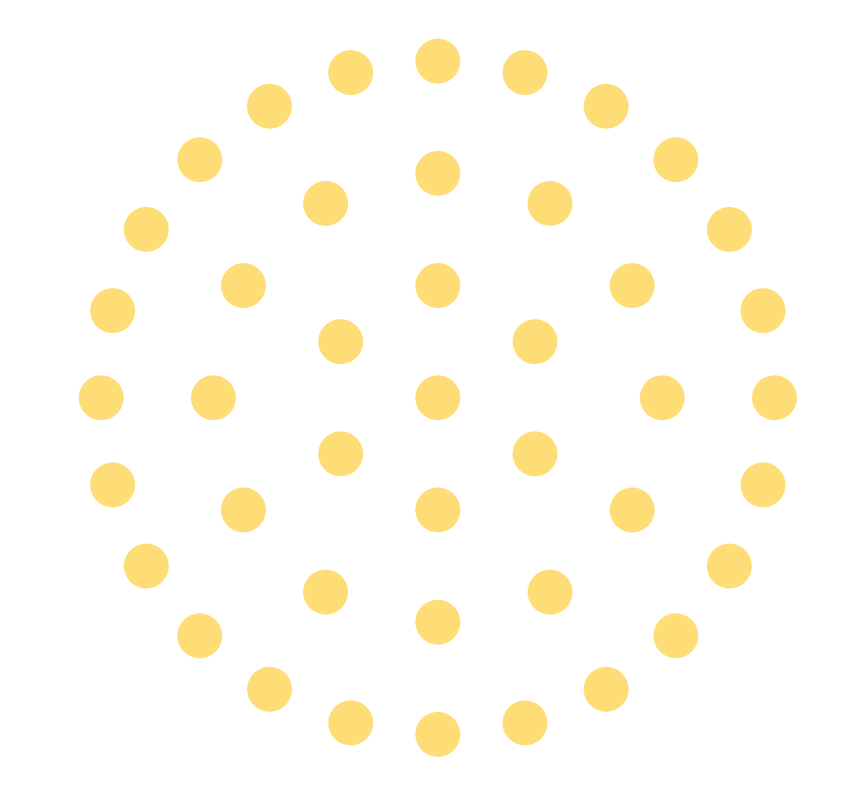

## Entity Administrator Role

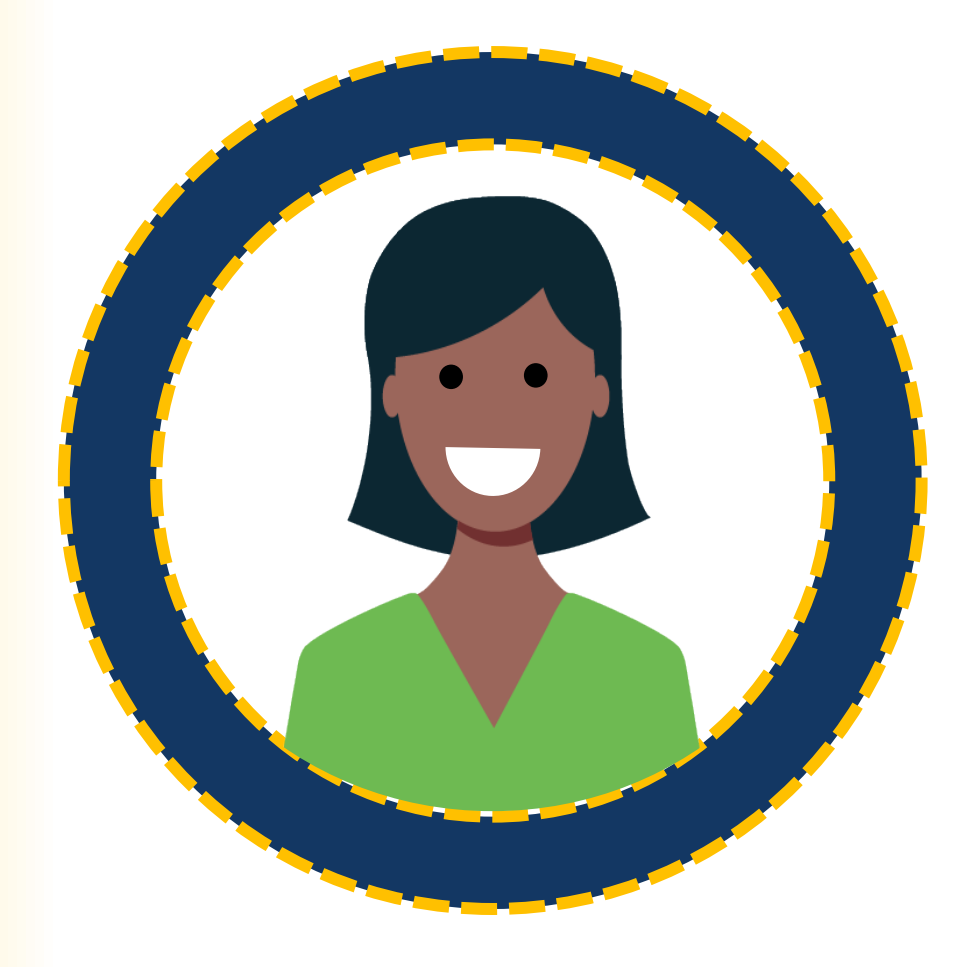

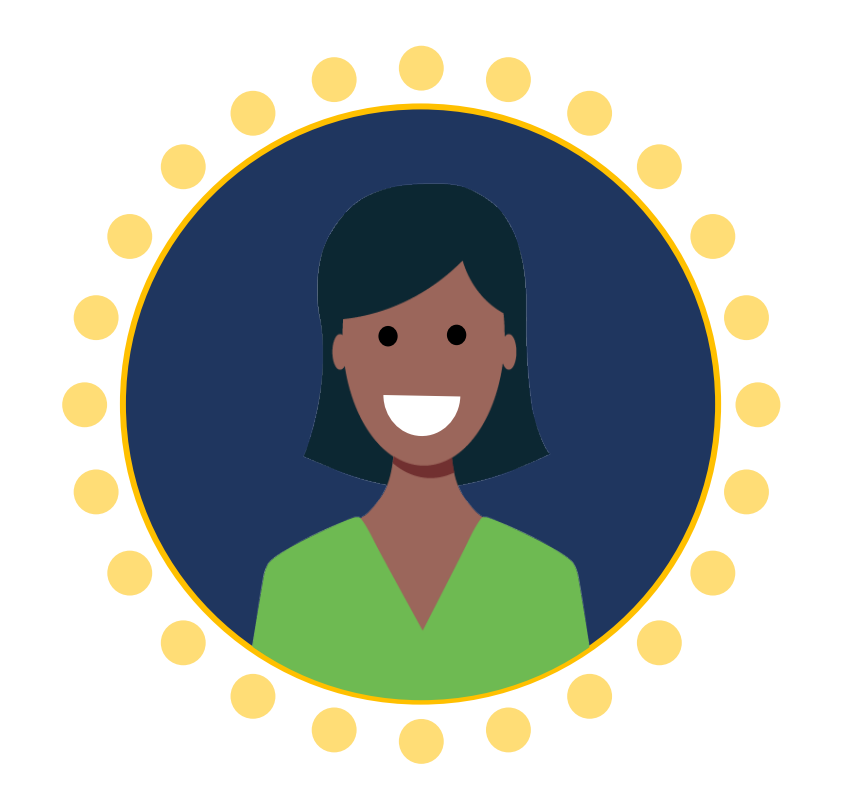

One (1) per entity

#### **Entity Administrator**

Confirms entity profile information is current. Manages users and assignments. Confirms the **Authorized Representative** has the legal authority to accept or decline an award.

## Authorized Representative

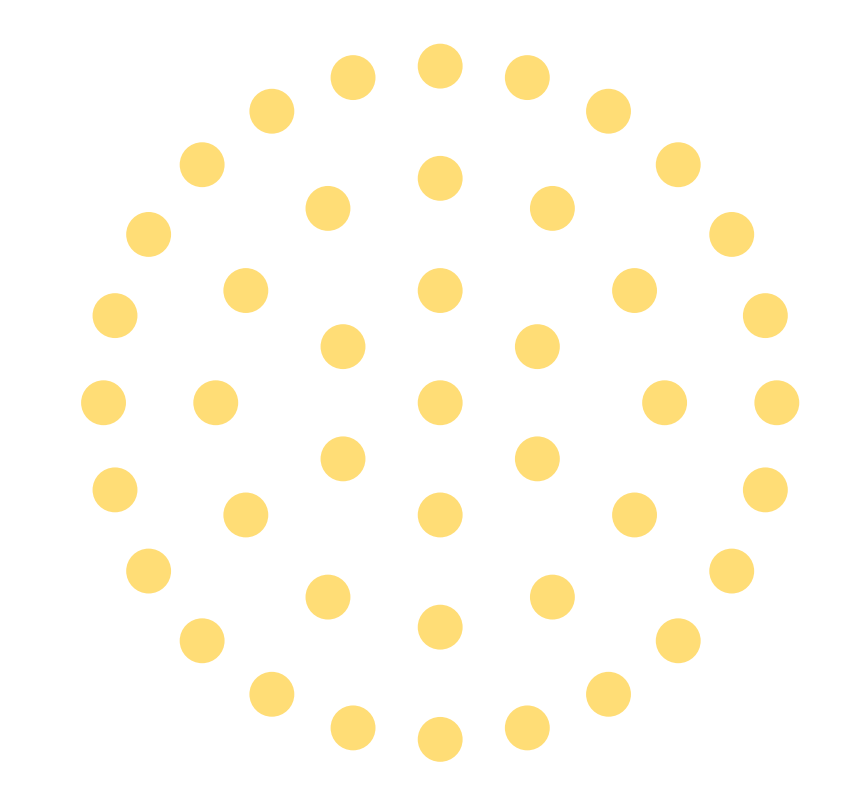

#### Authorized Representative Role

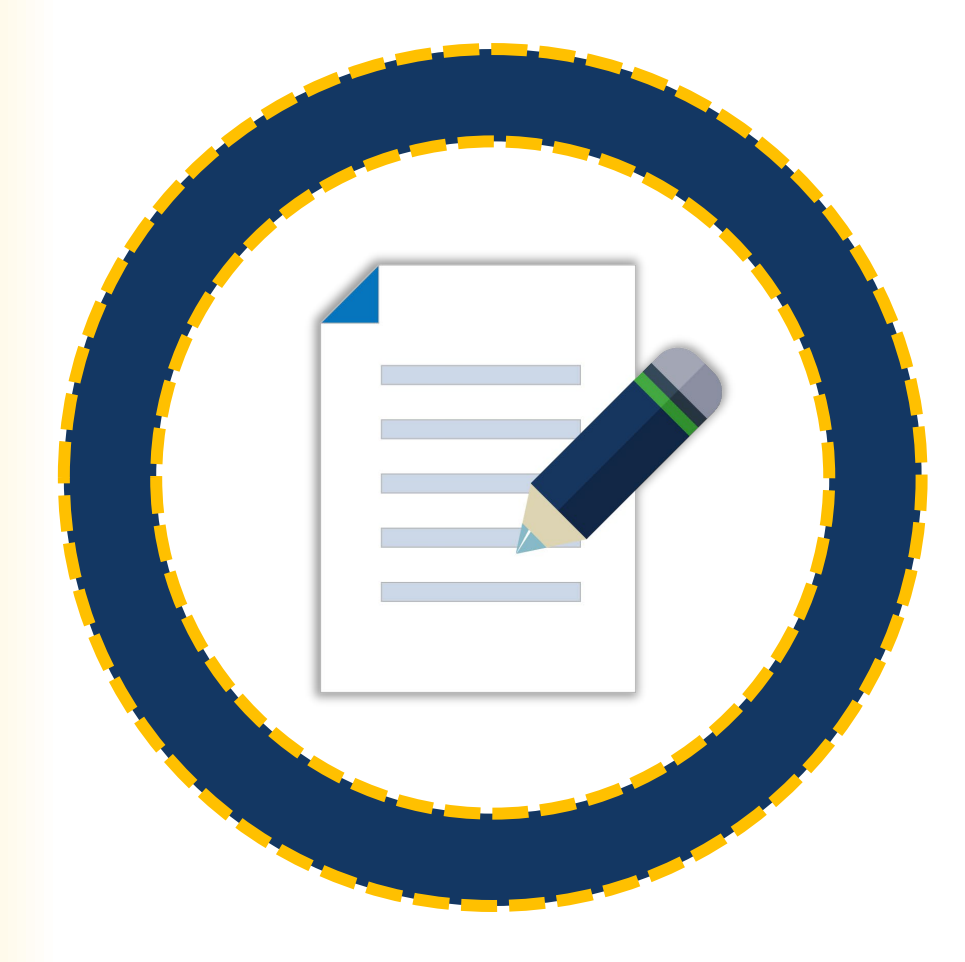

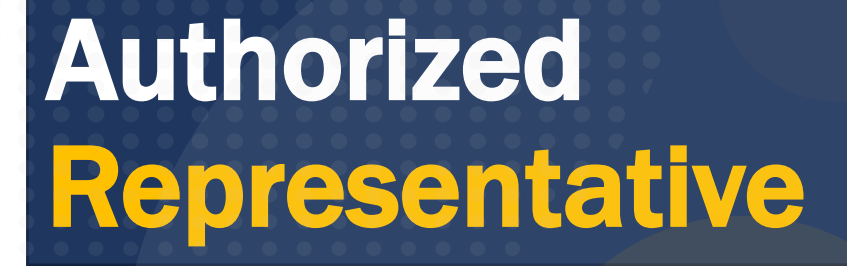

Accepts or declines awards on behalf of an entity. Must have legal authority to enter into contracts, grants, and cooperative agreements with the federal government on behalf of the entity.

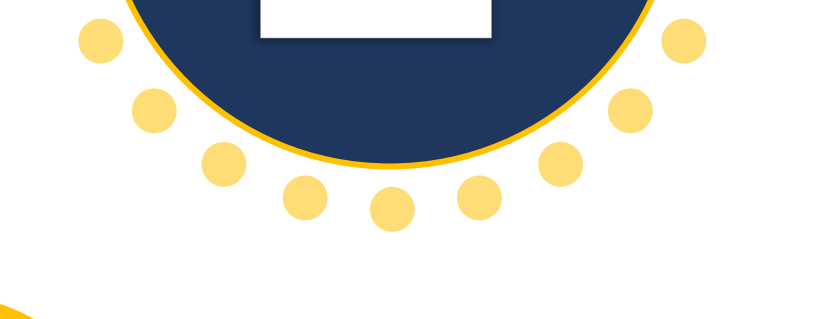

1-2 per application/award

# Application Submitter

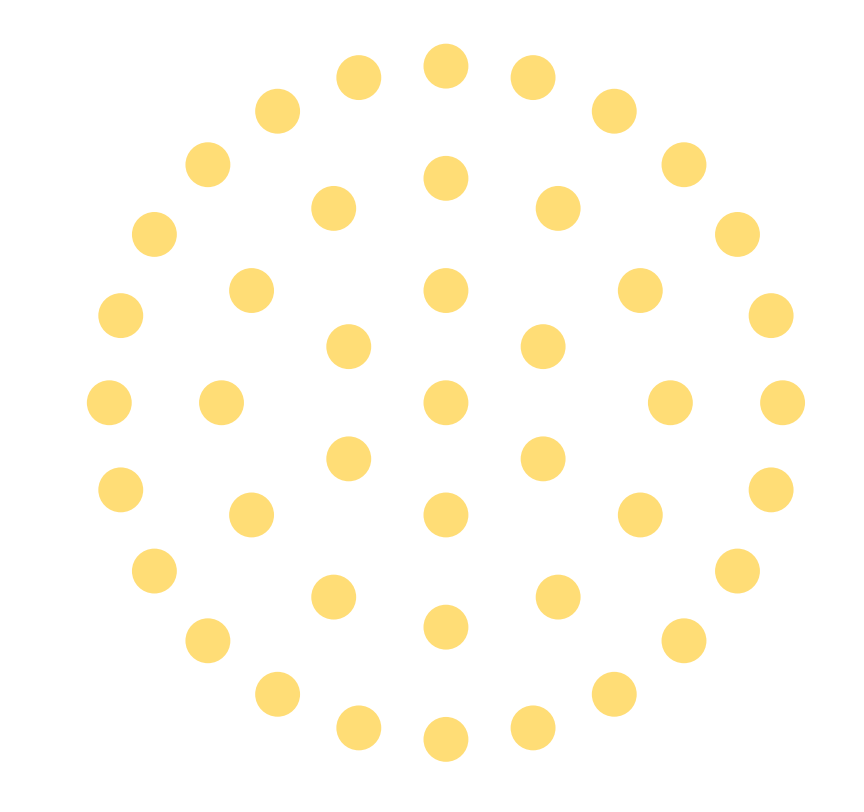

## Application Submitter Role

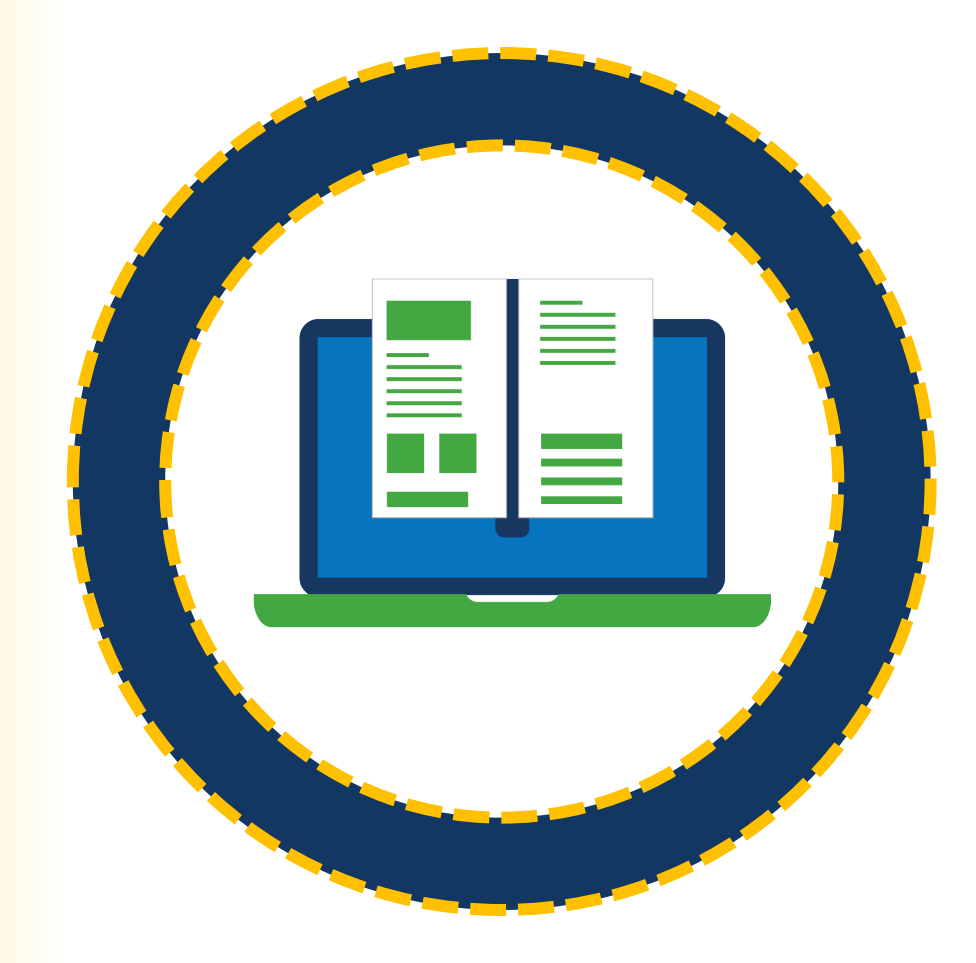

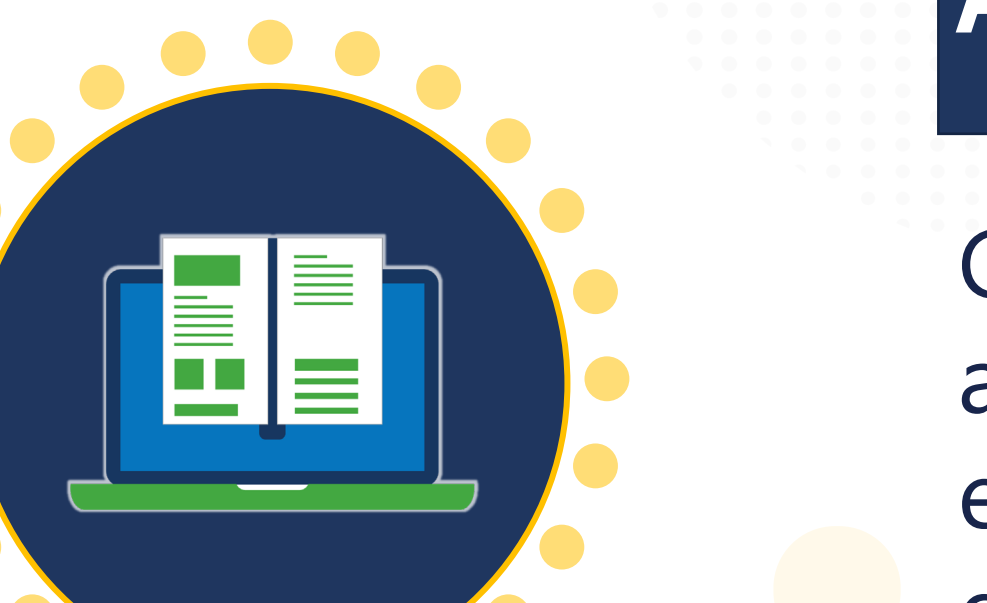

#### **Application Submitter**

Completes and submits applications on behalf of an entity, including entity disclosures, assurances, and certification requirements.

One to three (1-3) per application

# Grant Award Administrator

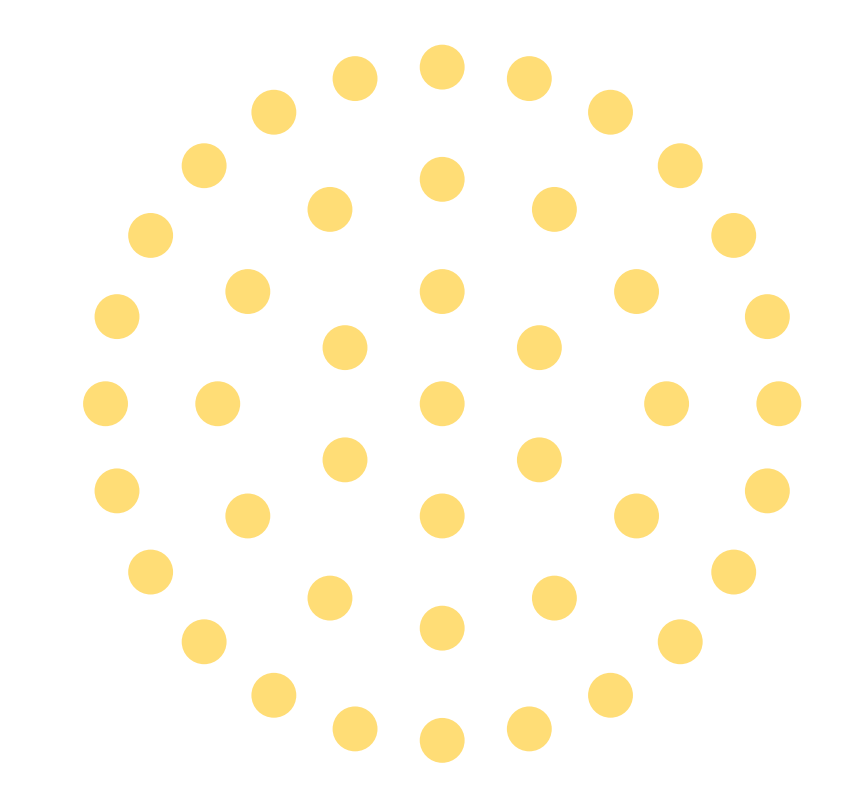

### Grant Award Administrator Role

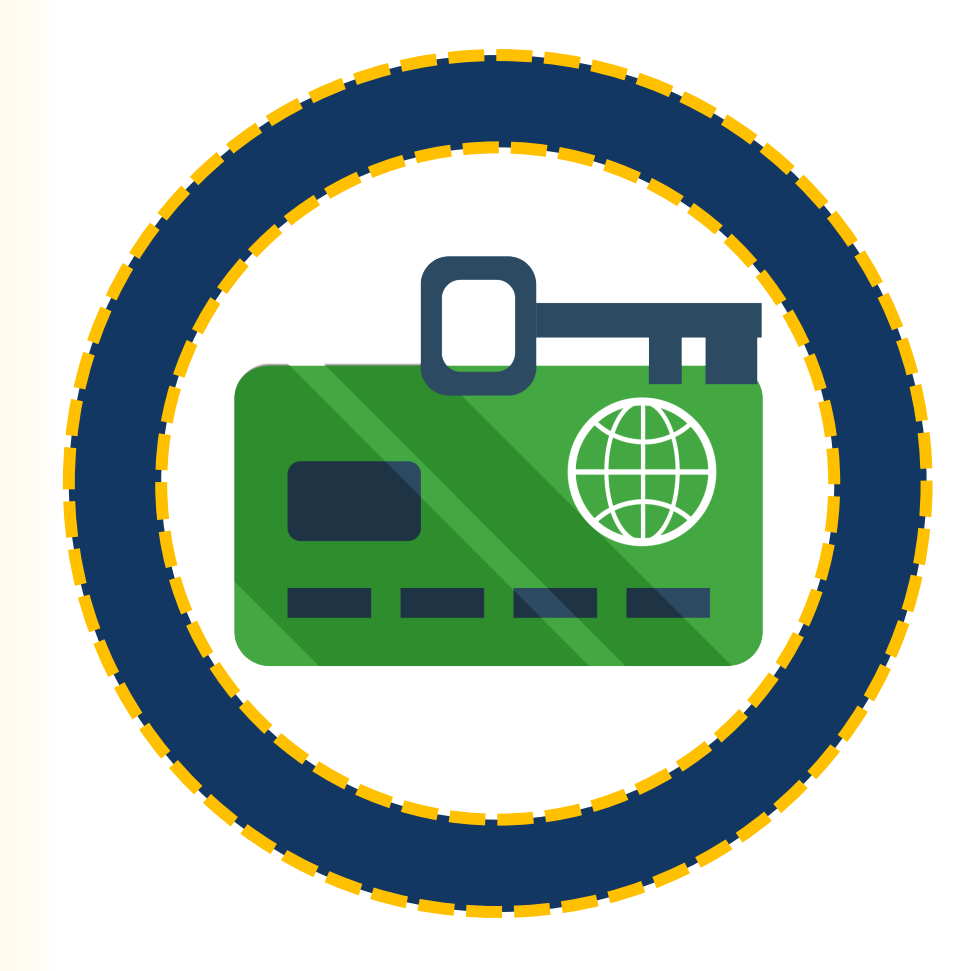

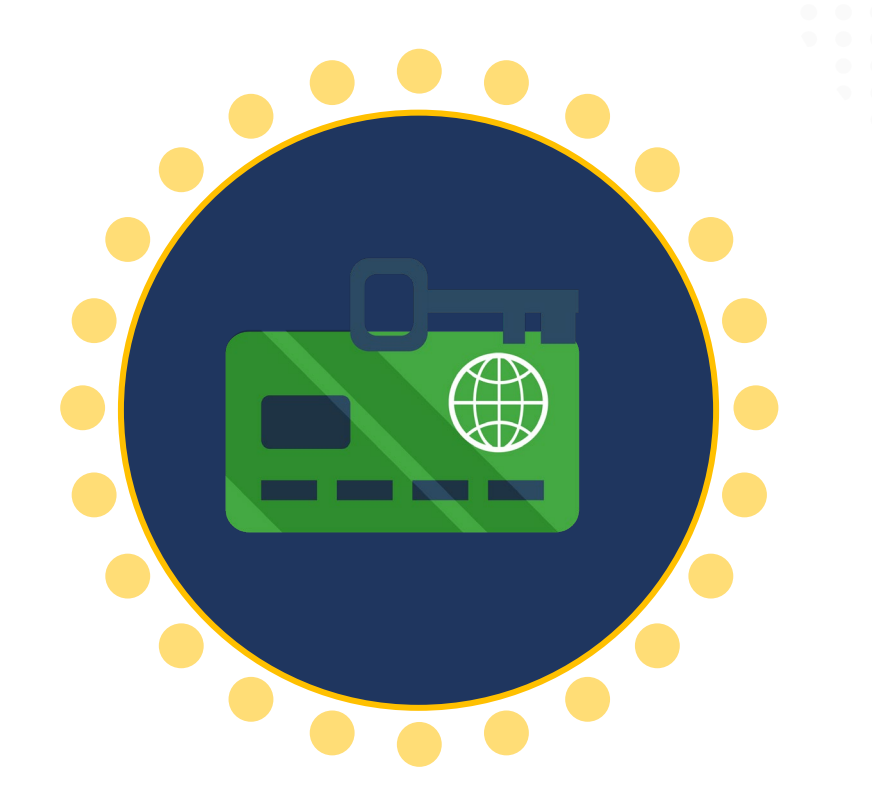

One (1) per award

Grant Award Administrator

Submits programmatic award requirements including Performance Reports (PRs), Grant Award Modifications (GAMs), and portions of the Closeout.

# Alternate Grant Award Administrator

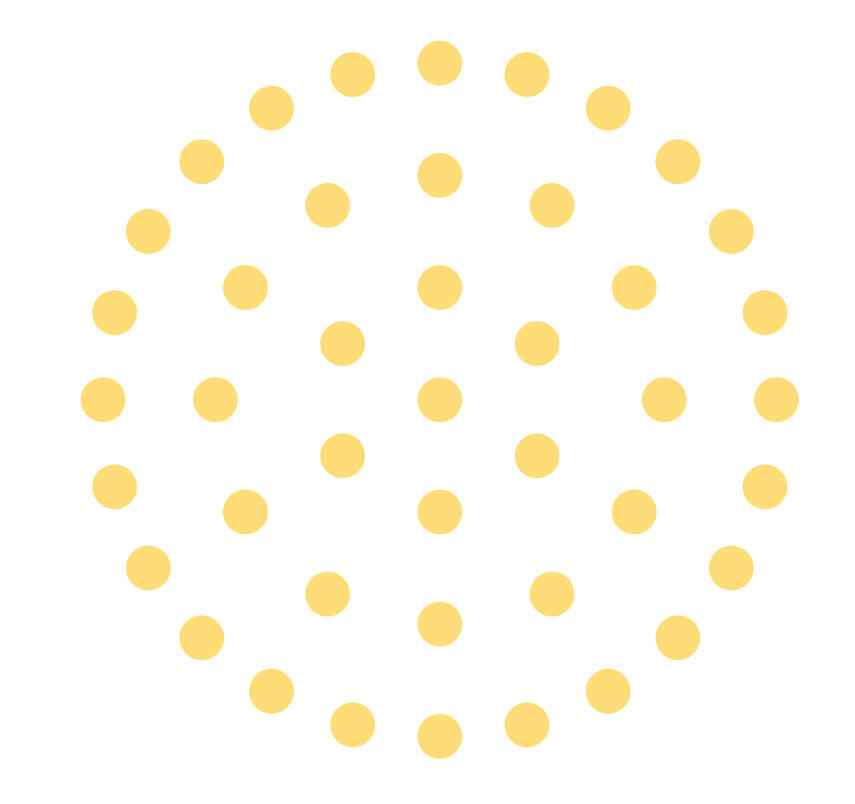

### Alternate Grant Award Administrator Role

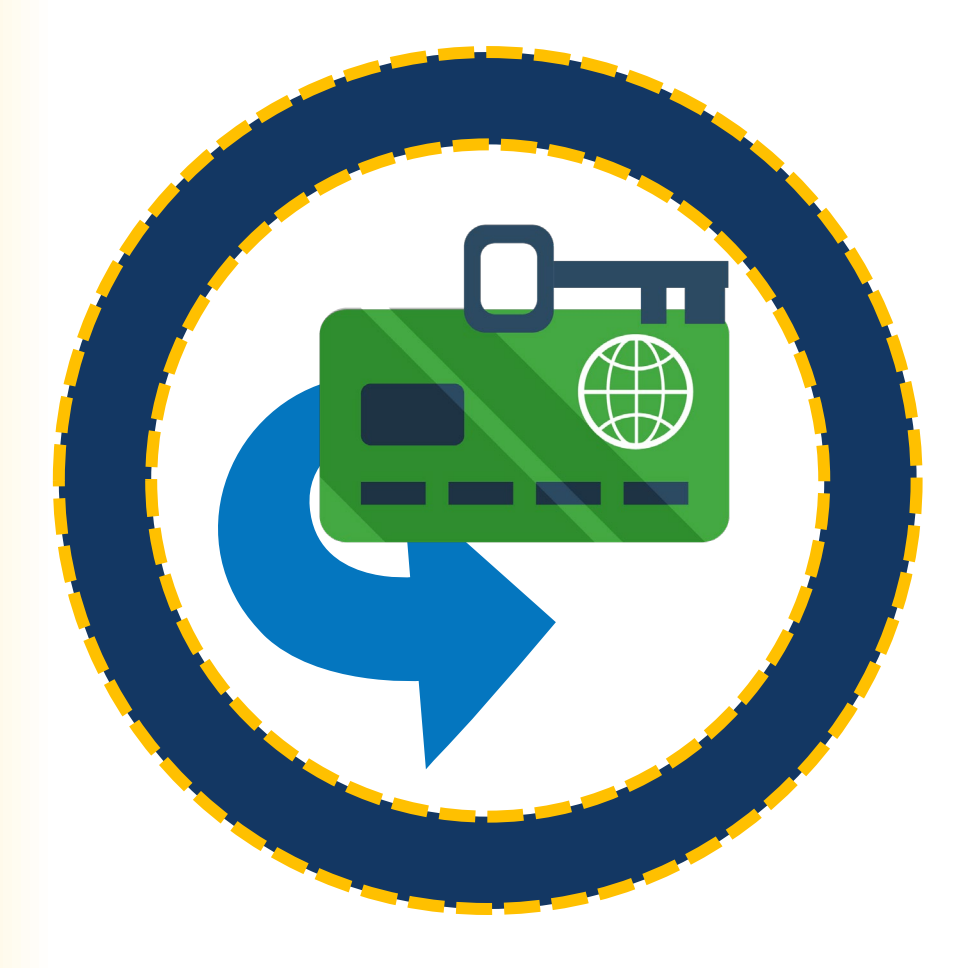

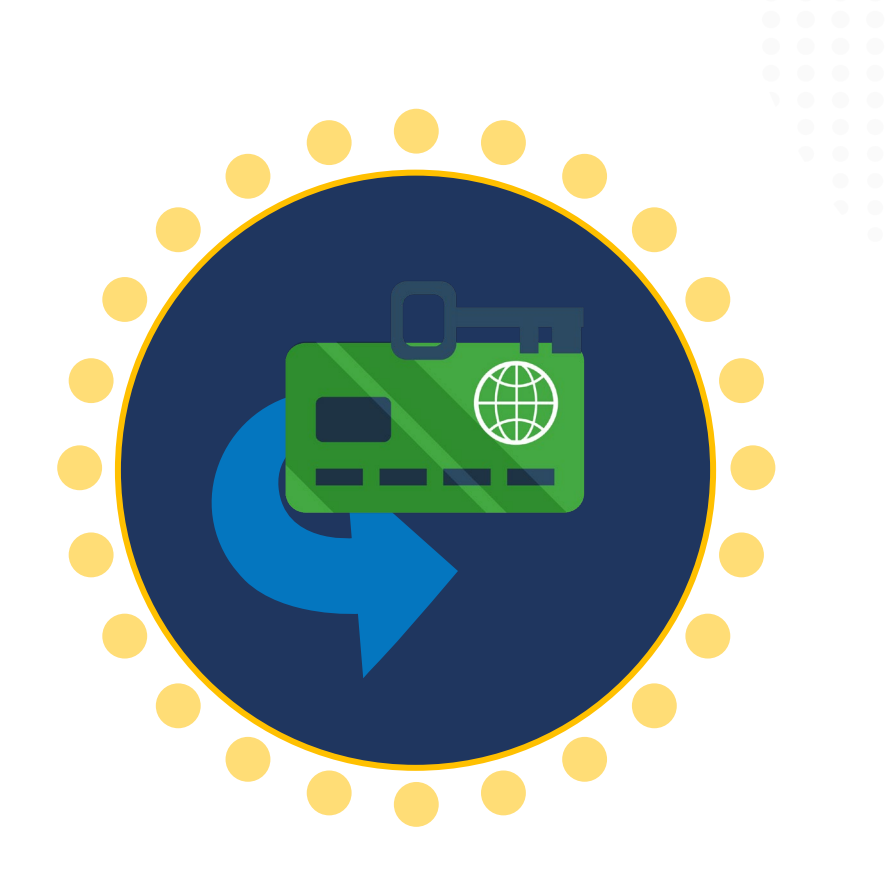

1 per award (optional)

Alternate Grant Award Administrator

Supports the Grant Award Administrator in completing programmatic award requirements including submitting GAMs, deliverables, and assigned PRs.

# Financial Manager

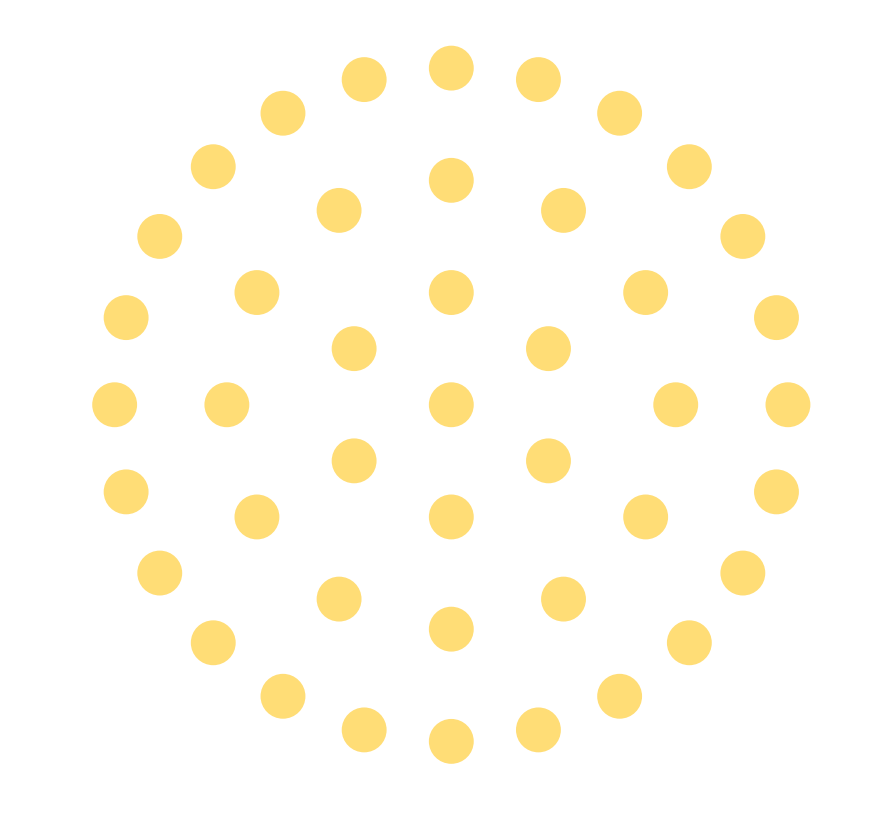

### Financial Manager Role

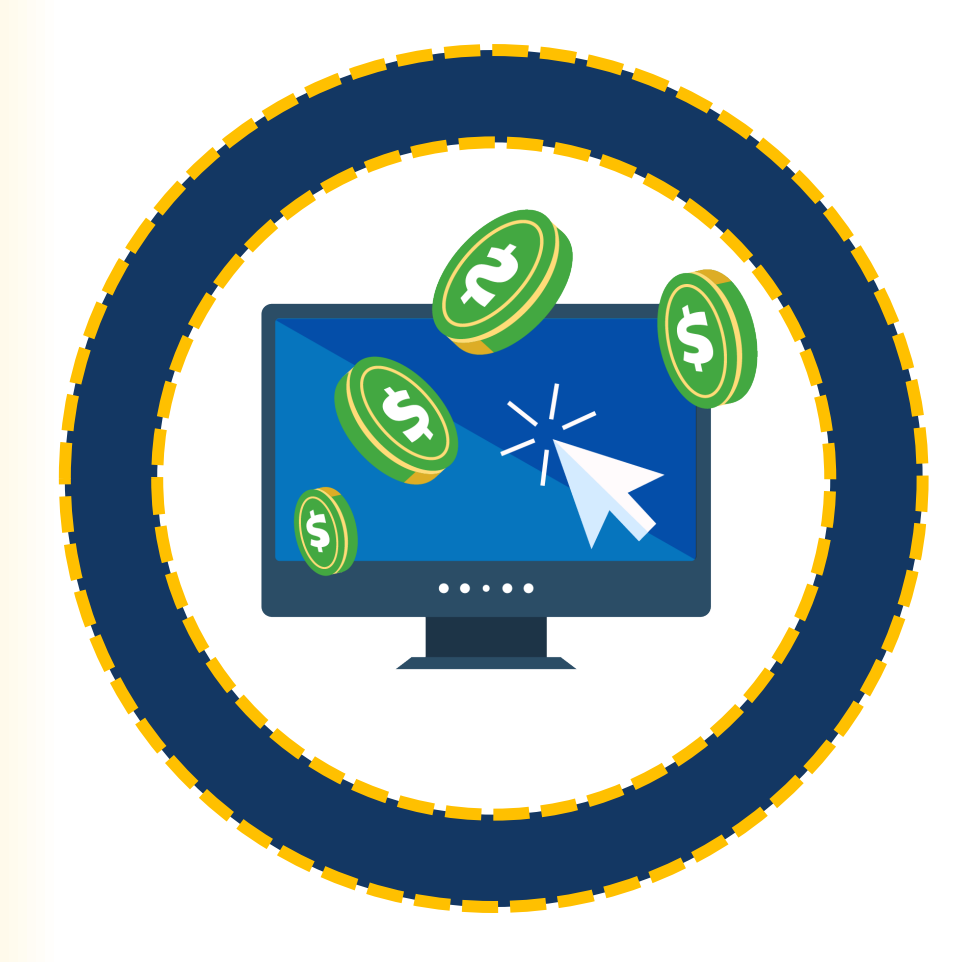

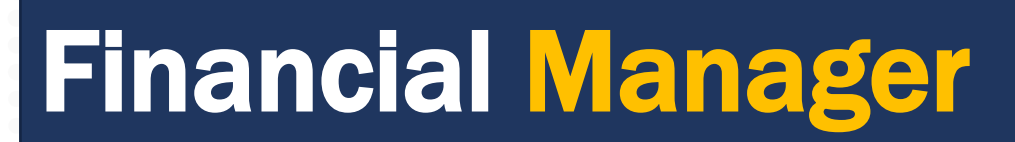

Certifies and submits Federal Financial Reports (FFRs) on an entity's behalf.

One (1) per award

#### Equal Employment Opportunity Program (EEOP) **Roles** Entity Manages entity user's role assignments. Administrator **Read-Only** Views entity reports. User Assists in completing Equal Employment Opportunity Plan (EEOP) User reports. However, an EEOP user cannot sign and submit EEOP reports. Signs and submits reports within the EEOP system; may prepare Implementation reports. Must have authority to implement entity's EEOP per Authority 28 CFR 42.304.

For additional information about EEOP visit their website:

https://www.ojp.gov/program/civil-rights-office/equal-employment-opportunity-plans

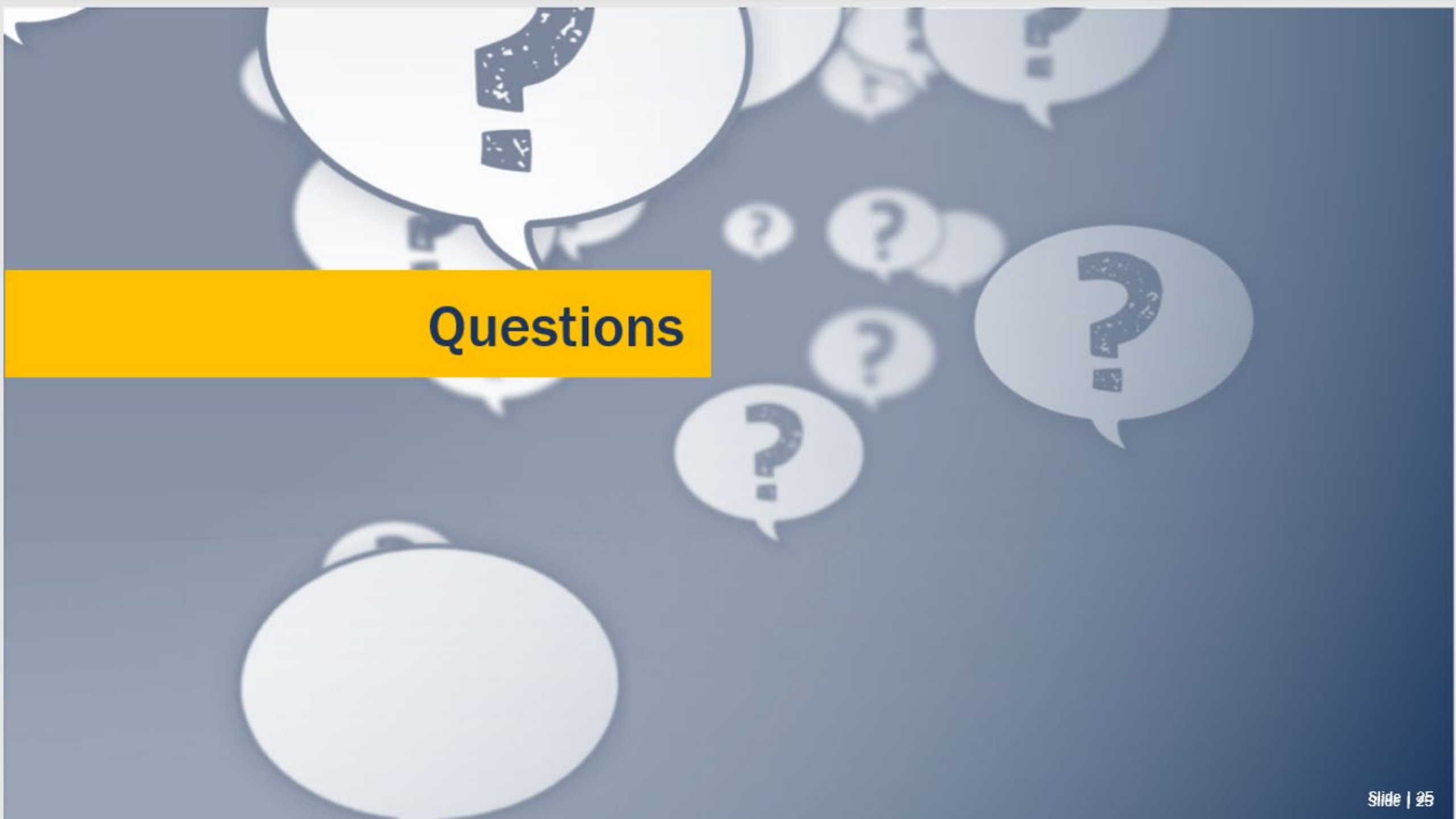

#### **Federal Financial Reports**

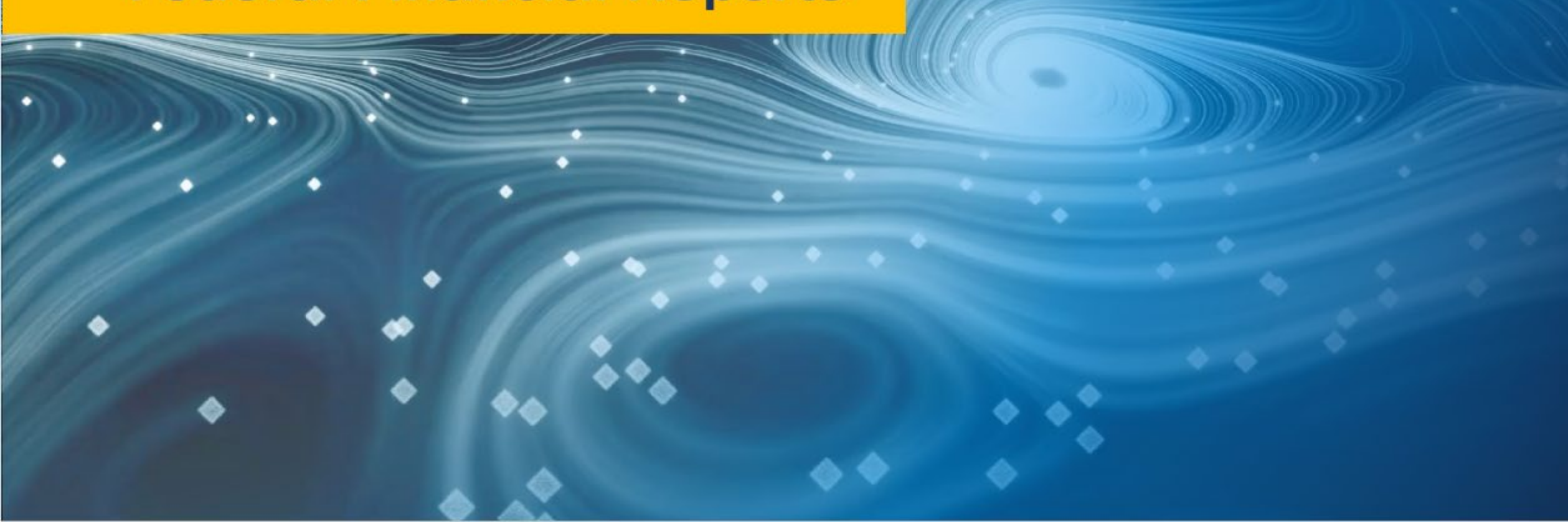

Locate & Submit

How do I locate and submit Financial Reports in JustGrants? If you are the assigned Financial Manager (FM) to an award, reports appear in the My Worklist section of the Home Page as they are generated.

ᠮᢏᡒ

Financial Managers can also find, complete, and submit FFRs from the Funded Award.

Locate & Submit

How do I locate and submit a Financial Report if its not in *My Worklist*? If you are the assigned Financial Manager, you can access the FFR from the Funded Award. From the left navigation menu, select Awards. On the next screen, select the FAW Award Case ID.

ᠮᢏᡒ

In the Assignments section, select the Begin button for the FFR that needs to be completed.

Locate & Submit

How do I re-open, edit, and resubmit Financial Reports in JustGrants? The FM can only re-open reports from the most recent FFR quarterly reporting period, and only when the FFR shows a status of **Resolved-Completed**. Navigate to the Funded Award. Select *View Case* for the FFR needing an edit.

. جر ج

There are job aids and eLearning videos available at: <u>https://justicegrants.usdoj.gov/training/training-financial-reporting</u>

**Allowable Costs** 

Is a specific expenditure allowable? The requirements for allowable and unallowable costs can differ by program. When questioning allowable costs, refer to the DOJ Financial Guide, Post-Award Requirements section.

ᡏᢏᡒ

Also review your award conditions and award details for information on allowable costs.

## FFR – Recipient Info

| 1. Recipient Info 2. Report Information 3. Remarks &                                                                                                    | Certification                            |     |   |  |
|----------------------------------------------------------------------------------------------------|------------------------------------------|-----|---|--|
| 1.Federal Agency and Organizational Element to<br>Which Report is Submitted:<br>Federal Agency and Organizational Element to Which Report is<br>Submitted | U.S. Department of Justice               |     |   |  |
| <ul> <li>2.Federal Grant Or Other identifying number:</li> <li>This is the grant number assigned to the award for this program.</li> </ul>                | 15JOVW-22-GG-03343-STOP                  |     |   |  |
| 3. Recipient Organization (Name and complete address<br>This is the organization name and complete address of the recipient                               | ess including Zip code)<br>organization. |     |   |  |
| Recipient Organization Name:                                                                                                    | JustGrants Test Org28                    |     |   |  |
| Street 1:                                                                                                    | 111 Street Rd                            |     |   |  |
| Street 2:                                                                                                    |                                          |     |   |  |
| City: Washington                                                                                                    | County:                                  |     | - |  |
| State: DC                                                                                                    | Province:                                |     | - |  |
| Country: USA                                                                                                    | ZIP / Postal Code:                       | 602 | 2 |  |
| <ul> <li>✓ 4a. UEI</li> <li>This is the recipient organization's Unique Entity Identifier (UEI) or<br/>Central Contract Registry UEI.</li> </ul>          | RKV2V7M6FJ03                             |     |   |  |
| $\sim$ 4b. EIN<br>This is the Employer Identification Number (EIN) of the registrant                                                                      | 260000000                                |     |   |  |

## FFR – Report Information

| 1. Recipient Info 2. Report Information 3. Remarks                                                                                                    | & Certification    |                  |  |
|----------------------------------------------------------------------------------------------------|--------------------|------------------|--|
| 5. Recipient Account Number<br>Enter the account number or any other identifying number assigned<br>by the recipient to the award. This number is for the recipient's use<br>only and is not required.                                                                                                    |                    |                  |  |
| <ul> <li>6. Report Type<br/>final report shall be submitted within 120 days after the grant<br/>eriod end date.</li> </ul>                                                                                                    | O Final            | O Quarterly      |  |
| 7. Basis Of Accounting<br>specify whether a cash or accrual basis was used for recording<br>ransactions related to the award and for preparing this report.<br>Accrual basis of accounting refers to the accounting method in<br>which expenses are recorded when incurred. For cash basis<br>accounting, expenses are recorded when they are paid.                                                                                                    | 🔵 Cash             | Accrual          |  |
| 8. Project/Grant Period<br>ter the project/grant period (start and end date). This should<br>compass the beginning date of the original award and the latest<br>ding date under the award number                                                                                                    | From<br>01/01/2021 | To<br>12/31/2024 |  |
| 9. Reporting Period<br>ter the start and end date of the reporting period. Federal<br>ancial Reports will be submitted on a quarterly basis. A final FFR<br>all be submitted at the completion of the award agreement. The<br>lowing reporting periods shall be used for quarterly reports: •<br>tober 1 – December 31 (due by January 30) • January 1 –<br>urch 31 (due by April 30) • April 1 – June 30 (due by July 30) •<br>ly 1 – September 30 (due by October 30) Quarterly reports shall<br>submitted no later than 30 days after the end of each reporting<br>riod. Final reports shall be submitted no later than 120 days after<br>s project or grant period end date. | From<br>07/01/2023 | To<br>09/30/2023 |  |
| 0.Transactions:                                                                                                    |                    |                  |  |

#### FFR – Required Field

#### Federal Expenditures and Unobligated Balance:

10d. Total Federal funds authorized
 The total Federal funds authorized as of the reporting period end date.

10e. Federal share of expenditures

Enter the cumulative amount of federal fund expenditures. Cumulative means from award inception through the end of this reporting period.

V 10f.Federal Share of Unliquidated Obligations

Enter the amount for the federal share of unliquidated obligations. On a cash basis, unliquidated obligations are obligations incurred, but not yet paid. They include direct and indirect expenses incurred but not yet paid or charged to the award, including amounts due to subrecipients or contractors. On an accrual basis, the obligations are incurred, but the expenditures have not yet been recorded. On the final report, for either cash or accrual basis, this Line should be zero (0). Do not include any amount in Line 10f that have been reported in Line 10E. Include the unliquidated obligations that will be expensed by the end of the next quarter. Do not include any amount in Line 10f for a future commitment of funds (such as a long-term contract) for which an obligation or expense will not be incurred by the end of the next quarter.

 $\sim\,$  10g. Total Federal share (sum of lines e and f) The sum of Lines 10e and 10f.

 $\sim\,$  10h. Unobligated balance of Federal Funds (line d minus g) The amount of Line 10d minus Line 10g.

Recipient Share:

10i. Total recipient share required

Enter the total required recipient share for grant period specified in Line 8. The required recipient share should include all matching and cost sharing provided by recipients and third-party providers to meet the level required by the program. This amount should not include cost sharing and match amounts in excess of the amount required by the program (for example, cost overruns for which the recipient incurs additional expenses and, therefore, contributes a greater level of cost sharing or match than the level required by the program).

#### 10j. Recipient share of expenditures

Enter the cumulative recipient share of actual cash disbursements or outlays (less any rebates, refunds, or other credits) including payments to subrecipients and contractors. This amount may include the value of allowable third party in-kind contributions and recipient share of program income used to finance the non-Federal share of the project or program. Note: On the final report this line should be equal to or greater than the amount of Line 10i. Cumulative means from award inception through the end of this reporting period.

## FFR – Enter Indirect Expenses

| <ul> <li>nd of this reporting p</li> <li>10n. Program Incom</li> </ul>                                      | t costs. Cumulative<br>period.<br>e expended in accore                                | e means from award inception th                                                                            | arough the    |          |                       |                   |  |
|----------------------------------------------------------------------------------------------------|---------------------------------------------------------------------------------------|----------------------------------------------------------------------------------------------------|---------------|----------|-----------------------|-------------------|--|
| inter the cumulative ar<br>he total project costs a<br>ictivities. Cumulative i<br>period.                  | nount of program in<br>nd expended to furt<br>neans from award                        | come that was added to funds con<br>her eligible project or program<br>inception through the end of thi    | is reporting  |          |                       |                   |  |
| <ul> <li>10o. Unexpended pr<br/>he amount of Line 10l fro</li> </ul>                                        | ogram income (line I<br>m 10m and 10n.                                                | minus line m and line n)                                                                                   |               |          |                       |                   |  |
| 11. Indirect Expen<br>1a.Select either Not Appli<br>1b.Enter the indirect cost<br>1c.Enter the beginning ar | se:<br>cable or the appropriat<br>rate(s) in effect during<br>d ending effective date | e indirect cost rate(s).<br>the reporting period<br>as for the rate(s).                                    |               |          |                       |                   |  |
| 1d.Enter the amount of th<br>1e.The amount of indirect<br>1f.Enter the Federal shan                         | e base against which t<br>costs charged during<br>of the amount in 11e                | he rate(s) was applied<br>the time period specified. (11b x 11d)<br>using a dollar amount, not a percentag | e.            |          |                       |                   |  |
| 1 of Rate(s)                                                                                                | 11b.Rate                                                                              | 11c.Period From                                                                                            | 11c.Period To | 11d.Base | 11e.Amount<br>Charged | 11f.Federal Share |  |
| + Add item × Delete                                                                                         |                                                                                       |                                                                                                    |               |          |                       |                   |  |

## FFR – Remarks & Certification

| <ul> <li>12.Additional Information</li> <li>Enter any remarks, explanations or additional information</li> </ul>                                                                                                    | n required. Supporting documents may be added by c                                                                                                    | licking the "Upload Supporting Documents" button.                                                                                                    |     |
|----------------------------------------------------------------------------------------------------|----------------------------------------------------------------------------------------------------|----------------------------------------------------------------------------------------------------|-----|
| Remarks                                                                                                    |                                                                                                    |                                                                                                    |     |
|                                                                                                    |                                                                                                    |                                                                                                    |     |
|                                                                                                    |                                                                                                    |                                                                                                    |     |
| Jploaded Documents                                                                                                    |                                                                                                    |                                                                                                    | • • |
|                                                                                                    |                                                                                                    |                                                                                                    |     |
| File Name                                                                                                    |                                                                                                    |                                                                                                    |     |
| No items                                                                                                    |                                                                                                    |                                                                                                    |     |
|                                                                                                    |                                                                                                    |                                                                                                    |     |
|                                                                                                    |                                                                                                    |                                                                                                    |     |
|                                                                                                    |                                                                                                    |                                                                                                    |     |
|                                                                                                    |                                                                                                    |                                                                                                    |     |
|                                                                                                    |                                                                                                    |                                                                                                    |     |
| Upload Supporting Documents                                                                                                    |                                                                                                    |                                                                                                    |     |
| Upload Supporting Documents                                                                                                    |                                                                                                    |                                                                                                    | _   |
| Upload Supporting Documents          > 13.Certification                                                                                                    |                                                                                                    |                                                                                                    | _   |
| Upload Supporting Documents           > 13.Certification           By submitting this report, I certify to the best of my know belectives set forth in the terms and conditions of the Federation conditions of the federation for the federation of the federation of the federation o | riedge and belief that the report is true, complete, and<br>deral award. I am aware that any false, fictitious, or fr                                                                                          | accurate, and the expenditures, disbursements and cash receipts are for the purposes and<br>audulent information, or the omission of any material fact, may subject me to criminal, civil, or                                                                               | _   |
| Upload Supporting Documents           > 13.Certification           ay submitting this report, I certify to the best of my know objectives set forth in the terms and conditions of the Fe administrative penalties for fraud, false statements, false certify:                                                                                                    | vledge and belief that the report is true, complete, and<br>deral award. I am aware that any false, fictitious, or fr<br>e claims or otherwise. (U.S. Code Title 18, Section 100                               | accurate, and the expenditures, disbursements and cash receipts are for the purposes and<br>audulent information, or the omission of any material fact, may subject me to criminal, civil, or<br>01 and Title 31, Sections 3729-3730 and 3801-3812).                        |     |
| Upload Supporting Documents           > 13.Certification           Sy submitting this report, I certify to the best of my know objectives set forth in the terms and conditions of the Fe administrative penalties for fraud, false statements, false Prefix:                                                                                                    | vledge and belief that the report is true, complete, and<br>ederal award. I am aware that any false, fictitious, or fra<br>e claims or otherwise. (U.S. Code Title 18, Section 100                             | accurate, and the expenditures, disbursements and cash receipts are for the purposes and<br>audulent information, or the omission of any material fact, may subject me to criminal, civil, or<br>01 and Title 31, Sections 3729-3730 and 3801-3812).                        | -   |
| Upload Supporting Documents                                                                                                    | vledge and belief that the report is true, complete, and<br>ederal award. I am aware that any false, fictitious, or fra<br>e claims or otherwise. (U.S. Code Title 18, Section 100<br>Middle Name:             | accurate, and the expenditures, disbursements and cash receipts are for the purposes and<br>audulent information, or the omission of any material fact, may subject me to criminal, civil, or<br>01 and Title 31, Sections 3729-3730 and 3801-3812).<br>Last Name: jgitsext | -   |
| Upload Supporting Documents           > 13.Certification           By submitting this report, I certify to the best of my know           bjectives set forth in the terms and conditions of the Fe           idministrative penalties for fraud, false statements, false           Prefix:           First Name:           justgrants028.financialmanager                                                                                                    | vledge and belief that the report is true, complete, and<br>ederal award. I am aware that any false, fictitious, or fr<br>e claims or otherwise. (U.S. Code Title 18, Section 100<br>Middle Name:<br>Title:    | accurate, and the expenditures, disbursements and cash receipts are for the purposes and<br>audulent information, or the omission of any material fact, may subject me to criminal, civil, or<br>01 and Title 31, Sections 3729-3730 and 3801-3812).<br>Last Name: jgitsext | _   |
| Upload Supporting Documents           > 13.Certification           by submitting this report, I certify to the best of my know           bjectives set forth in the terms and conditions of the Fe<br>idministrative penalties for fraud, false statements, false<br>'refix:           First Name: justgrants028.financialmanager           Suffix:                                                                                                    | vledge and belief that the report is true, complete, and<br>sderal award. I am aware that any false, fictitious, or fr<br>e claims or otherwise. (U.S. Code Title 18, Section 100<br>Middle Name:<br>Title: —— | accurate, and the expenditures, disbursements and cash receipts are for the purposes and<br>audulent information, or the omission of any material fact, may subject me to criminal, civil, or<br>01 and Title 31, Sections 3729-3730 and 3801-3812).<br>Last Name: jgitsext | _   |

#### Field 10e Validation

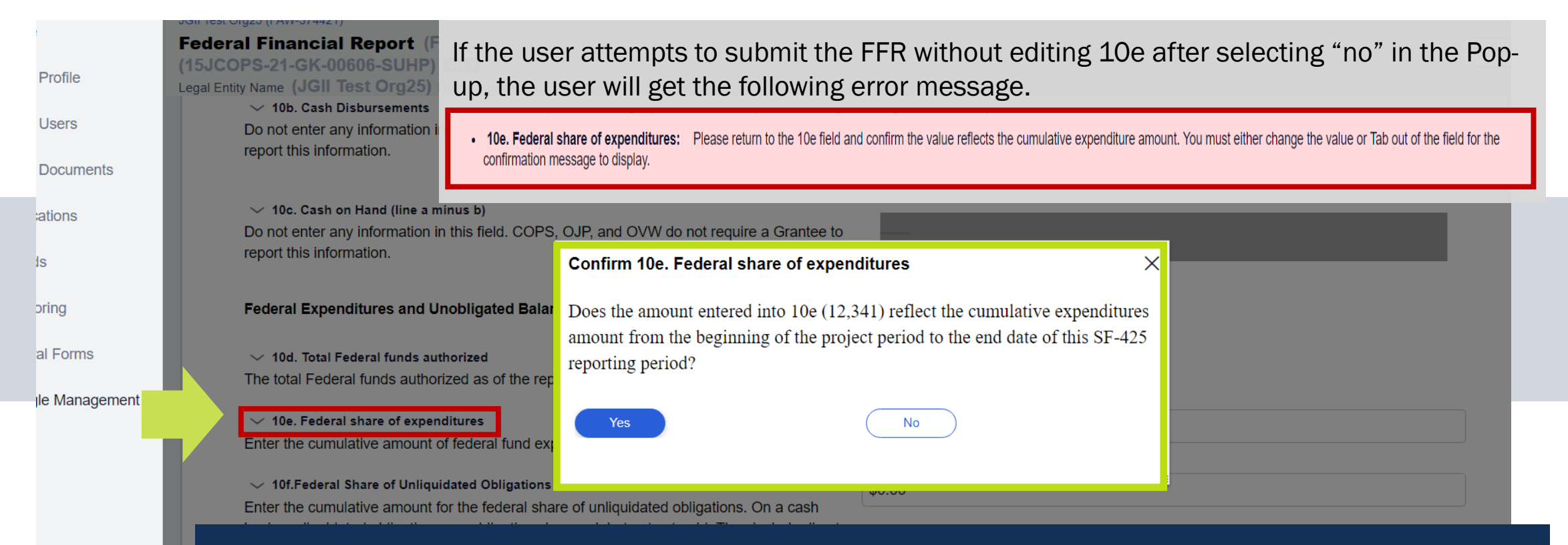

10e will continue to display this error message if 10e is less than the previously reported 10e amount:

"Federal share of expenditures should be a total of your allowable grantee expenses to-date. The current 10e amount is less than the previous reports value. Please ensure this amount is correct. If so, provide a required explanation in block 12-Additional Information."
#### Field 10e Validation

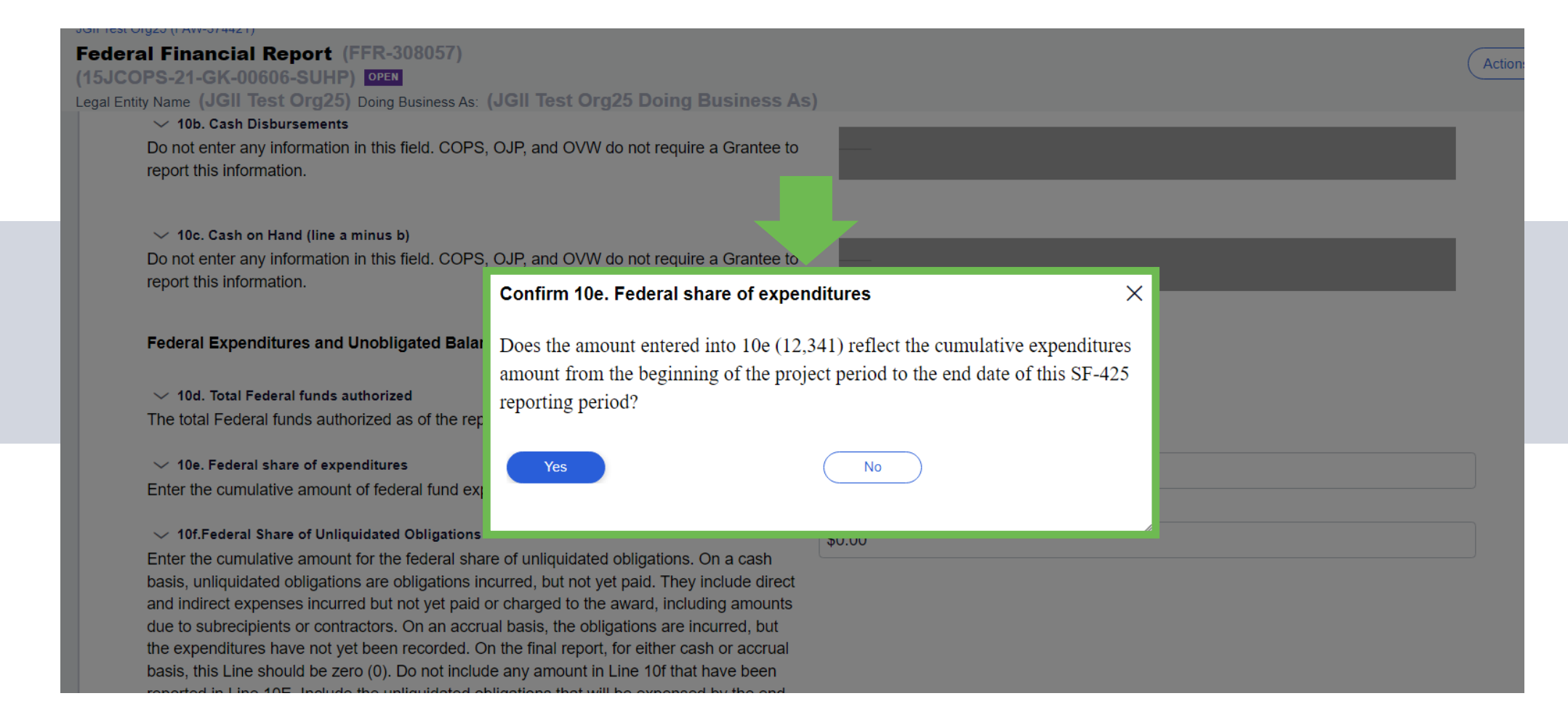

# Field 10e Validation

• 10e. Federal share of expenditures: Please return to the 10e field and confirm the value reflects the cumulative expenditure amount. You must either change the value or Tab out of the field for the confirmation message to display.

10e will continue to display this error message if 10e is less than the previously reported 10e amount:

"Federal share of expenditures should be a total of your allowable grantee expenses to-date. The current 10e amount is less than the previous reports value. Please ensure this amount is correct. If so, provide a required explanation in block 12-Additional Information."

# Locate Submitted and Pending FFRs

| nded Award Inforn | Mation<br>Award Conditions Award Details | Award<br>Attachments        | Performance<br>Management | Funding Balance<br>and Availability | Federal Financia<br>Report (FFR) | Grant Award<br>Modification<br>(GAM) | Closeout |
|-------------------|------------------------------------------|-----------------------------|---------------------------|-------------------------------------|----------------------------------|--------------------------------------|----------|
| Report Number     | Type of FFR                              | Reporting Period            |                           | Due Date of Report                  | :                                | Status                               |          |
| FFR-672667        | Quarterly                                | Apr 1, 2020 to Jun 30, 2020 |                           | Jul 30, 2020                        | F                                | FFR-Delinquent                       |          |
| FFR-672668        | Quarterly                                | Jul 1, 2020 to Sep 30, 2020 |                           | Oct 30, 2020                        | i                                | FFR-Delinquent                       |          |
| FFR-672669        | Quarterly                                | Oct 1, 2020 to Dec 31, 2020 |                           | Jan 30, 2021                        | ;                                | FFR-Delinquent                       |          |
| FFR-672672        | Quarterly                                | Jan 1, 2021 to Mar 31, 2021 |                           | Apr 30, 2021                        | ;                                | FFR-Delinquent                       |          |
| FFR-672690        | Quarterly                                | Apr 1, 2021 to Jun 30, 2021 |                           | Jul 30, 2021                        | ;                                | FFR-Delinquent                       |          |
| FFR-672691        | Quarterly                                | Jul 1, 2021 to Sep 30, 2021 |                           | Oct 30, 2021                        | (                                | Open                                 |          |
| FFR-674600        | Final                                    | Oct 1, 2021 to Dec 31, 2021 |                           | Apr 30, 2022                        | (                                | Dpen                                 |          |

### **Any Questions?**

#### **Monitoring Activities**

#### Grant monitoring activities seek to:

- Verify that the recipient complies with the programmatic, administrative, and financial requirements
- Advocate responsible stewardship of awarded funds
- Verify that grant program or project implementation is consistent
- Provide guidance to recipients on policies and procedures, grant program requirements, general Federal regulations, basic programmatic, administrative, and financial reporting requirements

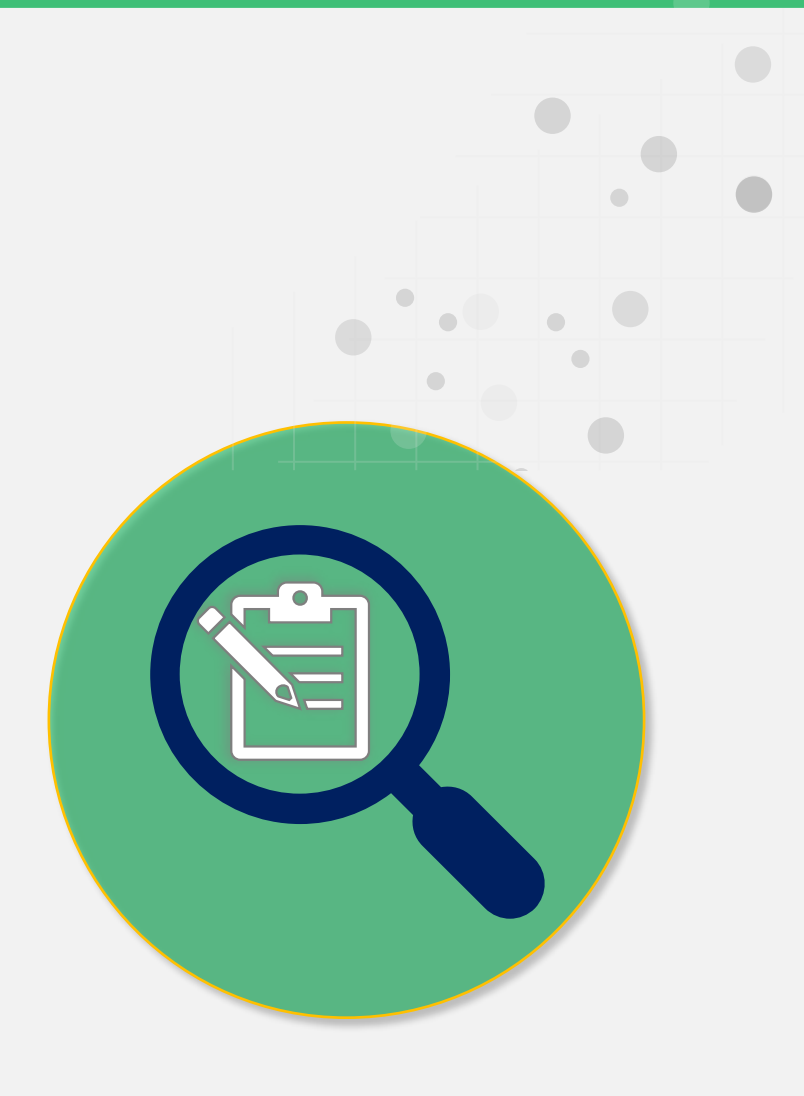

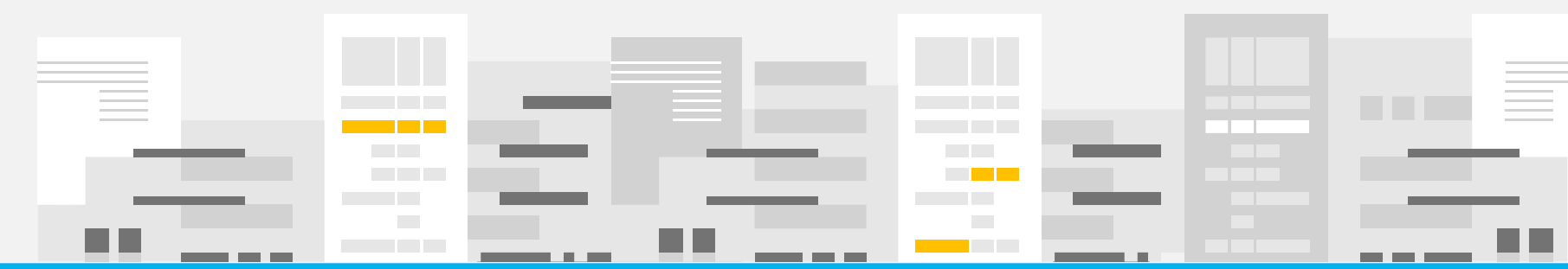

#### **Monitoring Dashboard**

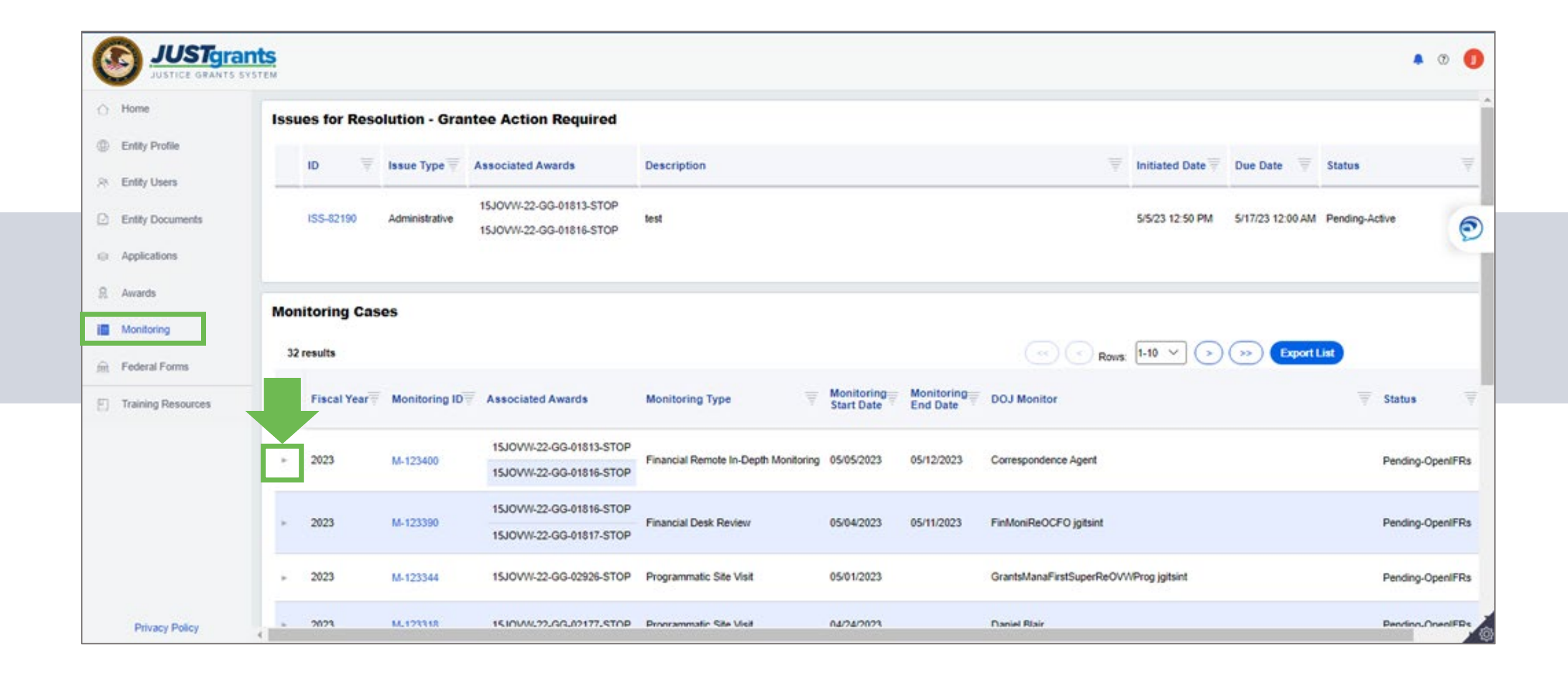

# Monitoring Dashboard

| • | 2023             | <u>M-125634</u> | 15JOVW-22-GG-01825-ST   | OP   | Financial Remote In-Depth Monitoring | 09/07/2023 | 09/22/2023    | Correspondence Ag |
|---|------------------|-----------------|-------------------------|------|--------------------------------------|------------|---------------|-------------------|
|   |                  |                 | 15PSMA-22-GG-01824-AW   | /AX  |                                      |            |               |                   |
|   | Monitoring       | Details         |                         |      |                                      |            |               |                   |
|   | ID               | Issue Type      | Associated Awards       | Des  | scription                            |            | Initiated Dat | te Due Date       |
|   | <u>ISS-85369</u> | Administrative  | 15PSMA-22-GG-01824-AWAX | test |                                      |            | 9/6/23 1:51 P | M 9/4/23 12:00 ,  |
|   | <u>ISS-85368</u> | Financial       | 15JOVW-22-GG-01825-STOP | Test | t                                    |            | 9/6/23 1:51 P | M 9/14/23 12:00   |

# **Monitoring Case**

| Home                                               | Monitoring (M-125058) PENDING-GREATINE<br>UEL: EG980JOYVYMD                                                                                                    |                                               |                                                                                              | <b>C</b>           | ctions |
|----------------------------------------------------|----------------------------------------------------------------------------------------------------|-----------------------------------------------|----------------------------------------------------------------------------------------------|--------------------|--------|
| Entity Profile                                     | Legal Entity Name : JGII Test Org26 Doing Business As: JGII Test Org26 Doing Business AsUpload Attachment                                                                                                    | Issue For Resolution Attachment External      |                                                                                              | Begin              |        |
| Entity Users                                       |                                                                                                    |                                               | BEGIN                                                                                        |                    |        |
| ) Entity Documents                                 | Information Monitoring Details                                                                                                    |                                               | ne str                                                                                       | CLUBE MORE CONTROL | - (    |
| Applications                                       |                                                                                                    |                                               |                                                                                              |                    | -      |
|                                                    |                                                                                                    |                                               |                                                                                              |                    |        |
| Awards                                             | Monitoring Data                                                                                                    |                                               |                                                                                              |                    |        |
| Awards Monitoring                                  | Monitoring Data<br>Created Date 05/11/2023 Fiscal Year 2023 Monitoring Type Financial Desk Review Monitoring Start I                                                                                                    | ate 05/11/2023 Monitoring End Date 05/13/2023 |                                                                                              |                    |        |
| Awards<br>Monitoring                               | Monitoring Data<br>Created Date 05/11/2023 Fiscal Year 2023 Monitoring Type Financial Desk Review Monitoring Start I                                                                                                    | ate 05/11/2023 Monitoring End Date 05/13/2023 |                                                                                              |                    |        |
| Awards Monitoring Federal Forms Training Resources | Monitoring Data<br>Created Date 05/11/2023 Fiscal Year 2023 Monitoring Type Financial Desk Review Monitoring Start I<br>Selected Award Count (2)                                                                                                    | ate 05/11/2023 Monitoring End Date 05/13/2023 |                                                                                              |                    |        |
| Awards Monitoring Federal Forms Training Resources | Monitoring Data         Created Date       05/11/2023       Fiscal Year       2023       Monitoring Type       Financial Desk Review       Monitoring Start I         Selected Award Count (2)                                                                                                    | ate 05/11/2023 Monitoring End Date 05/13/2023 | Project<br>Period<br>Start<br>Date<br>Date                                                   | Grant Manager 🖉    |        |
| Awards Monitoring Federal Forms Training Resources | Monitoring Data         Created Date       05/11/2023       Fiscal Year       2023       Monitoring Type       Financial Desk Review       Monitoring Start 1         Selected Award Count (2)       Award Number       Office       Monitoring       Current       Solicitation Title         15PSMA-20-GG-<br>00235-12       OJP - SMART       Pending       None       SMART FY 20 Support for Adam Walsh Act<br>Implementation Grant Program | ate 05/11/2023 Monitoring End Date 05/13/2023 | Project<br>Period<br>Start<br>Date<br>6/25/20<br>Project<br>Period<br>End<br>Date<br>6/25/20 | Grant Manager      |        |

## **Monitoring Case**

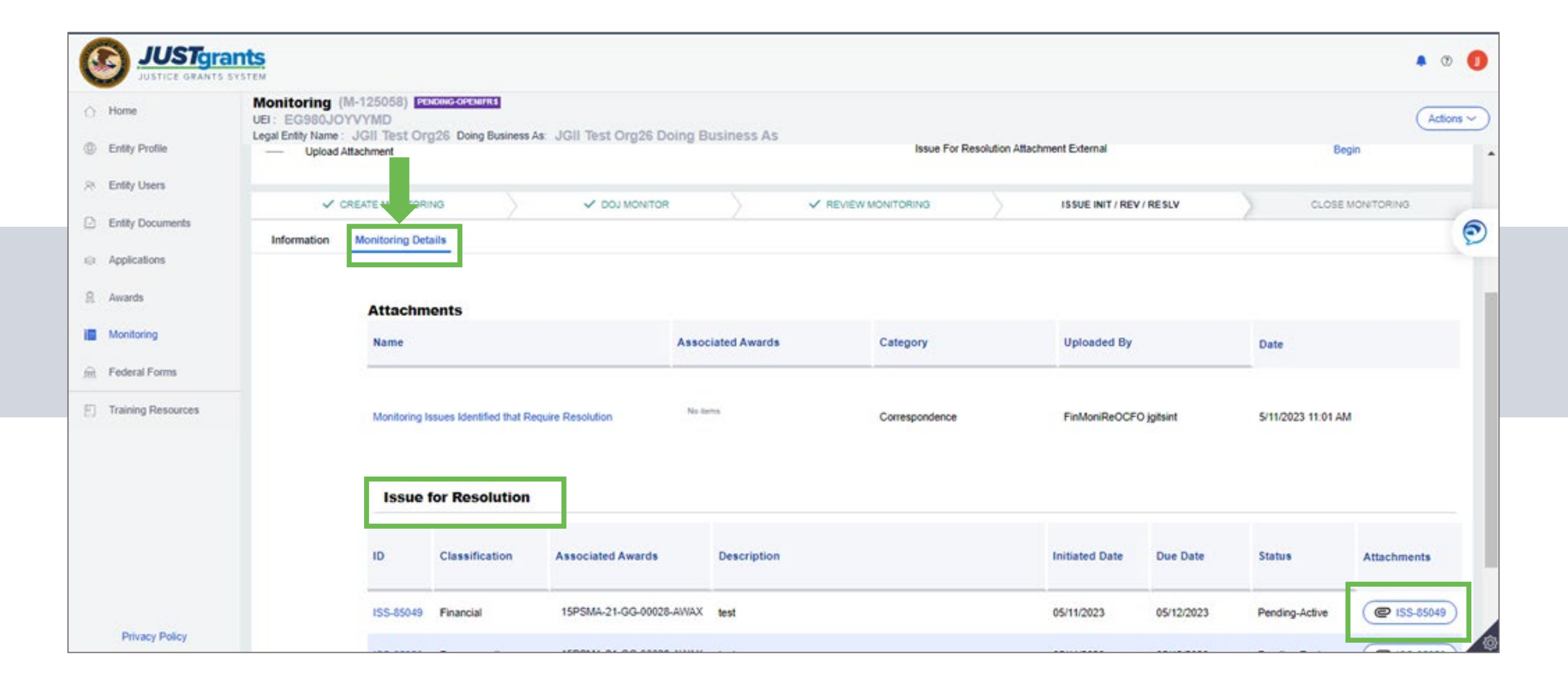

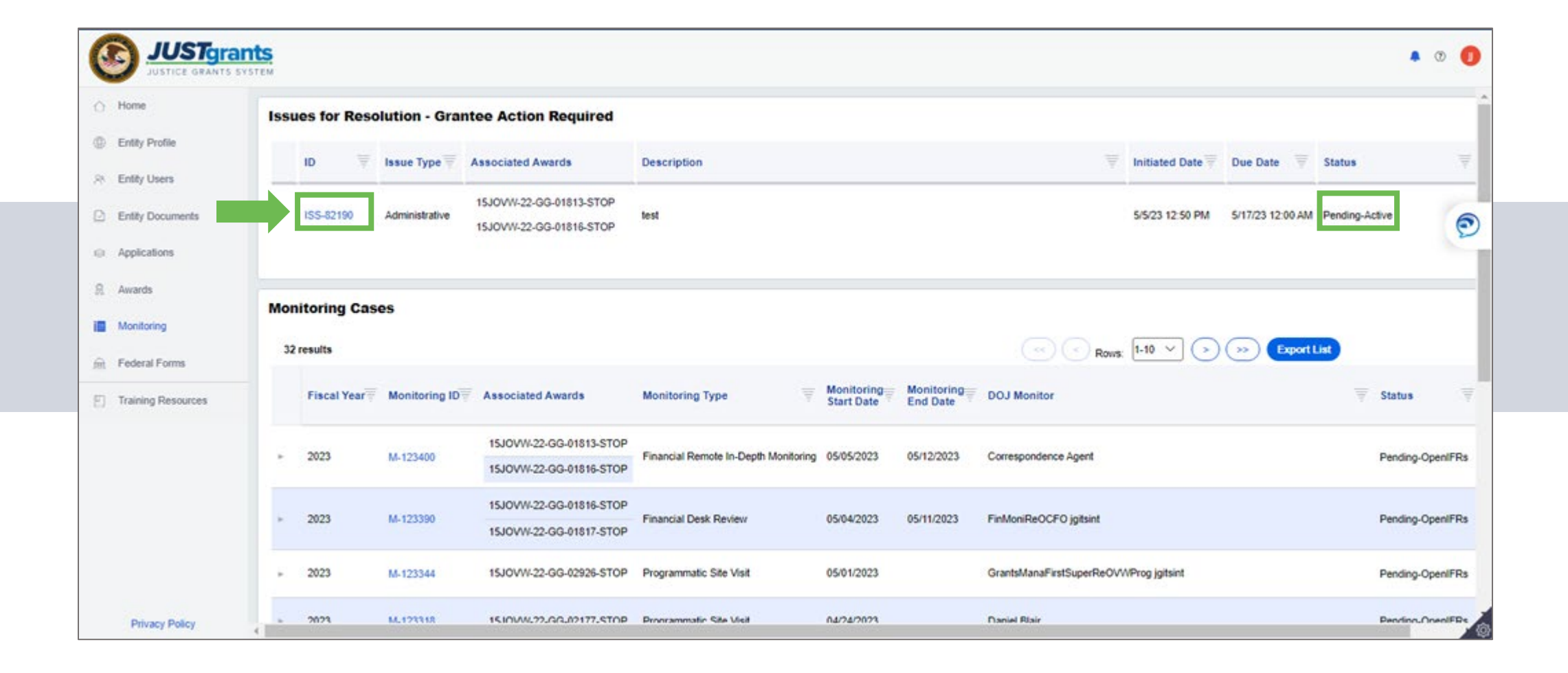

|                         | ants<br>system                                                                                                    |                                    |                                          | Ք © 📀        |
|-------------------------|----------------------------------------------------------------------------------------------------|------------------------------------|------------------------------------------|--------------|
| Home     Entity Profile | Monitoring (M-87492)<br>ISSUE (ISS-22339)<br>(EG980JOYVYMD) () PENCINGAGINE<br>Legal Entity Name (JGII Test Org26) Doing Business As: (J | IGII Test Org26 Doing Business As) |                                          |              |
| R Entity Users          | Issue Type: Programmatic                                                                                                    | Initiation Date: 03/16/2023        | Due Date: 05/25/2023                     |              |
| Entity Documents        | Assignments                                                                                                    |                                    |                                          | View all     |
| Applications            | Task                                                                                                    |                                    | Assigned to                              |              |
| R Awards                | Upload Attachment (Entity Grantee)                                                                                                    |                                    | Issue For Resolution Attachment External | Begin        |
| Monitoring              | ENTITY GRANTEE                                                                                                    |                                    | w                                        | ISSUE OLOGED |
| m Federal Forms         | Information Audit Issue Dataile                                                                                                    |                                    |                                          |              |
| Training Resources      |                                                                                                    |                                    |                                          |              |
|                         | Issue Type: Programmatic                                                                                                    | Initiation Date: 03/16/2023        | Due Date: 05/25/2023                     |              |
|                         |                                                                                                    |                                    | N                                        |              |
|                         |                                                                                                    |                                    | NE                                       |              |
| Privacy Policy          |                                                                                                    |                                    |                                          |              |

|                         | STgrants<br>e grants system                                        |                                                                                                    |                                                              |     |                      | <b>@</b> 0 👰 |
|-------------------------|--------------------------------------------------------------------|----------------------------------------------------------------------------------------------------|--------------------------------------------------------------|-----|----------------------|--------------|
| Home     Entity Profile | Monitoring (M-874<br>ISSUE (ISS-<br>(EG980JOY)<br>Legal Entity Nam | 192)<br>-22339)<br>VYMD) () <mark>Bendingeragenvel</mark><br>ne (JGII Test Org26) Doing Business As: (J | GII Test Org26 Doing Business A                              | .s) |                      |              |
| R Entity Users          | Issue Type: Pro                                                    | grammatic                                                                                               | Initiation Date: 03/16/2023                                  |     | Due Date: 05/25/2023 | Î            |
| Entity Docume           | ents Attach docu                                                   | mentation to verify compliance and satis                                                                | fy the issue.                                                |     |                      | <b>R</b>     |
| Applications            | Description:                                                       | Transit Subsidy Program and<br>January-May 2023                                                         | I Hybrid Onsite/Virtual Work -                               | 5   |                      |              |
| 👷 Awards                |                                                                    | 2023-02-14 11:32:36<br>OJP's hybrid, onsite/virtual v<br>Pilot Project that allows emp                  | vork model includes a Telework<br>loyees to telework or work |     |                      |              |
| Monitoring              |                                                                    | onsite, as needed. Participat<br>depends on whether employ<br>work                                      | ion in the subsidy program<br>ees telework or commute to     |     |                      |              |
| E Federal Form          | s                                                                  | Theme for Lesbian, Gay, Bis                                                                             | exual, Transgender, and Queer                                |     |                      |              |
| Training Reso           | urces                                                              | Pride Month 2022.<br>2022-09-26 09:17:38<br>Banner                                                      |                                                              |     |                      |              |
|                         |                                                                    | Presidential Proclamation or<br>Transgender, Queer and Inte<br>2022-09-26 09:17:37<br>announcement      | i Lesbian, Gay, Bisexual,<br>rsex Pride Month 2022           |     |                      |              |
|                         | Acknow                                                             | redged receipt of this issue for resolution.                                                            |                                                              |     |                      |              |
| Privacy Pol             | licy                                                               |                                                                                                    |                                                              |     |                      | 0            |

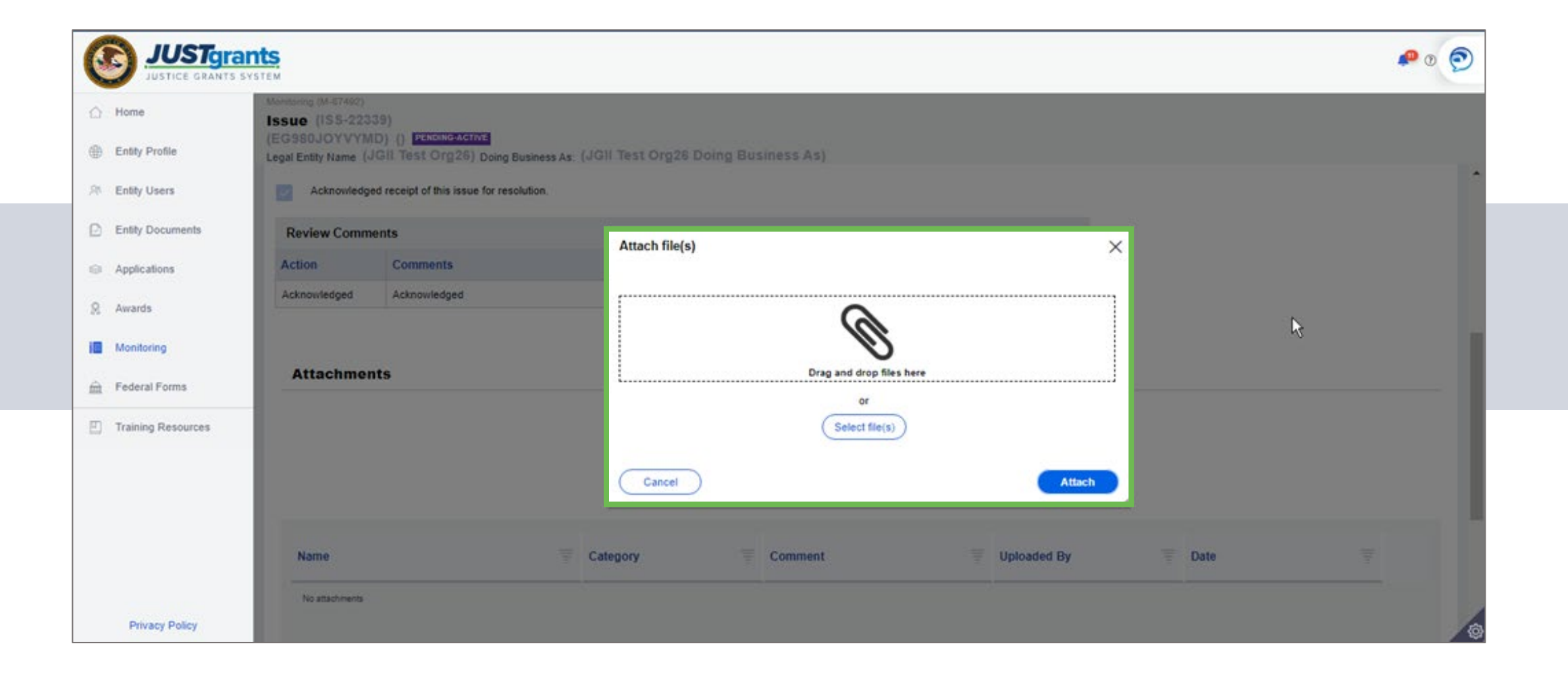

# Pending-Change Request

|                  | Issues for Resolution - | Grantee Action Required                            |                                         |                       |                       |                                    |                                   |   |
|------------------|-------------------------|----------------------------------------------------|-----------------------------------------|-----------------------|-----------------------|------------------------------------|-----------------------------------|---|
| Profile<br>Users | ID 🐺 Issue 1            | ype 🔻 Associated Awards                            | Description                             |                       |                       | T Initiated Date T Due             | Date 🔻 Status                     | 7 |
| Documents        | ISS-22492 Program       | matic 15JOVW-21-3G-00071-STOP                      | asdfasdfaadf                            |                       |                       | 4/19/23 12:13 PM 4/30              | 23 12:00 AM Pending-ChangeRequest |   |
| itions           | ISS-22380 Financi       | No turns for the littlers applied                  | test                                    |                       |                       | 3/24/23 2:43 PM 3/24               | 23 12:00 AM Pending-ChangeRequest |   |
| ng<br>Forms      | Monitoring Cases        |                                                    |                                         |                       |                       | Rover 1-10 V () (>>                | EsportList                        |   |
| Resources        | Fiscal Year             | ing ID Associated Awards                           | Monitoring Type                         | Monitoring Start Date | T Monitoring End Date | T DOJ Monitor                      | Status                            |   |
|                  | ► 2023 M-87951          | 15JOVW-20-GG-00577-SMAR<br>15PSMA-19-GG-00040-PRJH | Programmatic Site Visit                 | 05/31/2023            | 06/30/2023            | Job(CloseMonitoringProcessFAWs)    | Resolved-Complete                 |   |
|                  | - 2023 M-87942          | 18PSMA-19-GG-00037-AWAX                            | Programmatic Remote In-Depth Monitoring | 05/18/2023            | 09/04/2023            | Job(CloseMonitoringProcessFAWs)    | Resolved-Complete                 |   |
|                  |                         |                                                    |                                         |                       |                       |                                    |                                   |   |
|                  | - 2023 M-90033          | QATest1                                            | Programmatic Remote in-Depth Monitoring | 05/05/2023            | 06/06/2023            | GrantsManaFirstSuperReBJA jgitsint | Pending-OpenIFRs                  |   |

#### **Monitoring Questions**

#### Closeout

## **Closeout Requirements (Who)**

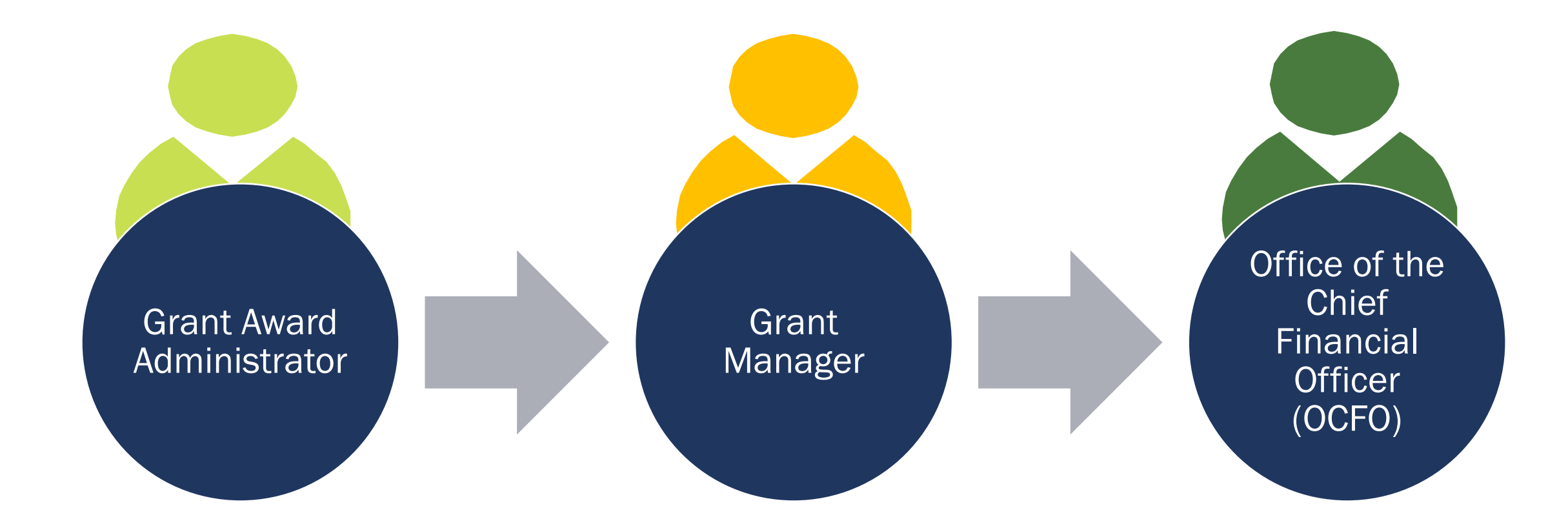

# **Closeout Timeframes (When)**

| 120 days                                                                                                    | 150 days                                                                                                   | 210 days                                                                                        |
|----------------------------------------------------------------------------------------------------|----------------------------------------------------------------------------------------------------|-------------------------------------------------------------------------------------------------|
| after grant end date                                                                                                    | after grant end date                                                                                       | after grant end date                                                                            |
| The Grant Manager works<br>with the recipient to<br>submit all closeout<br>documents and complete<br>all closeout<br>requirements. | The <b>program office</b><br>submits the approved<br>closeout package to the<br><b>OCFO Control Desk</b> . | The OCFO Control Desk<br>completes the financial<br>review and the award<br>closeout processes. |

## Non-Compliance (Why)

Pre-Award Risk of Future Grants

Potential Increased Monitoring of Active Grants

Risk Awareness

> Funds Frozen

—

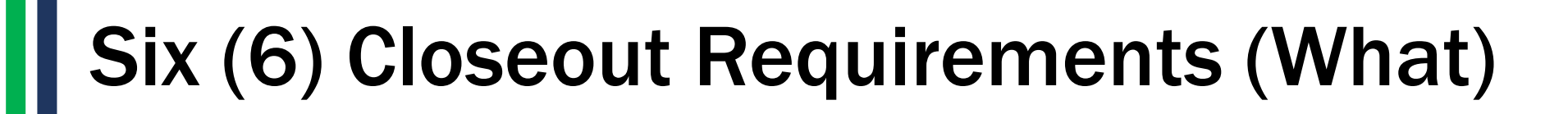

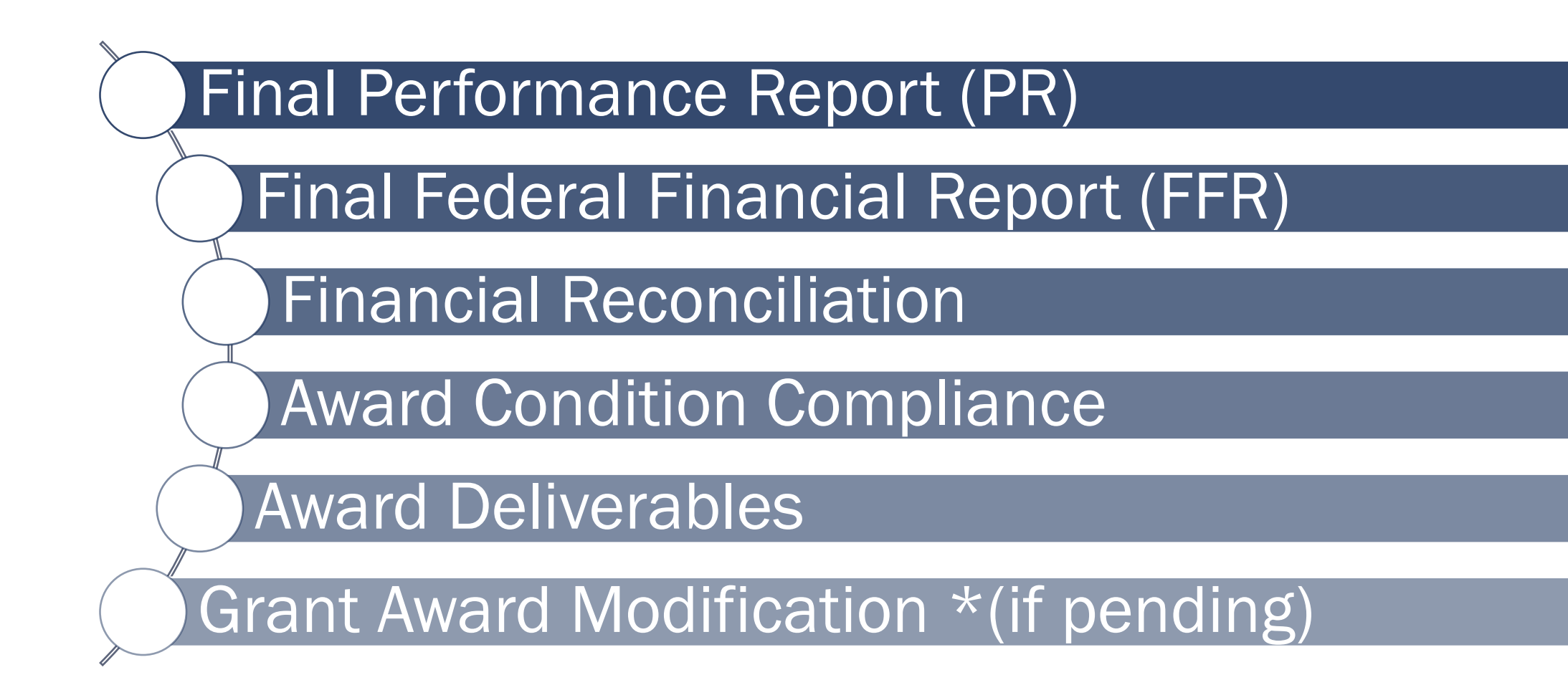

#### Closeout Locate & Submit

When does a closeout appear in the worklist? A closeout will appear in the assigned GAA's worklist one day after the project period due date.

Closeouts are submitted by the GAA.

#### Closeout Locate & Submit

Why can't I view the financial reconciliation? A final FFR needs to be submitted and have a resolved-completed status to view the financial reconciliation.

€\_7

Closeouts are submitted by the GAA.

#### Closeout Locate & Submit

Can I submit a Closeout prior to the award project period end date? Yes. Navigate to the Funded Award via the Awards tab and select the Begin button on the programmatic task line. Select the Closeout tab and then select the blue Initiate Closeout Button.

÷, ∓ ⊜

Closeouts are submitted by the GAA.

#### **Closeout Questions**

## **Closeout Submission (Where)**

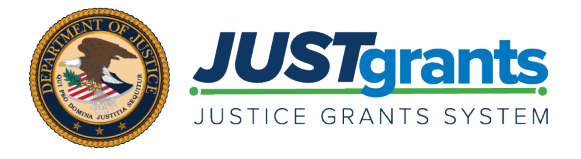

When processing a **Closeout** in JustGrants, you can immediately access:

- the application;
- FFRs (SF-425) associated with the award;
- PRs associated with the award;
- GAMs.

#### The Grant Award Administrator completes the Closeout by doing the following:

- Generate a Closeout prior to the award end date, if needed
- Review the requirements
- Submit the financial reconciliation from the *Closeout* screen
- Add comments
- Add attachments
- Submit the Closeout package
- Review Closeout cases specifically assigned to them

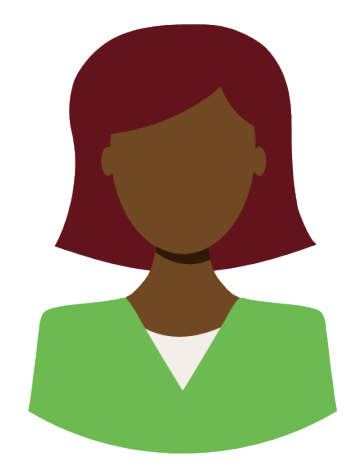

# **Closeout Submission (How)**

|                                   | nts.<br><sup>I</sup> STEM                                  |                 |                 |           |             |                     | 2 |
|-----------------------------------|------------------------------------------------------------|-----------------|-----------------|-----------|-------------|---------------------|---|
| ☆ Home                            | Welcome justgrants026.grantaward                           | ladmin jgitsext |                 |           |             |                     |   |
| Entity Profile                    |                                                            |                 |                 |           |             |                     | Í |
| 8 Entity Users                    | <ul> <li>Alerts (0)</li> <li>No data to display</li> </ul> |                 |                 |           |             |                     |   |
| Entity Documents                  |                                                            |                 |                 |           |             |                     |   |
| Applications                      | ✓ My Worklist                                              |                 |                 |           |             |                     |   |
| R Awards                          | 50 results                                                 |                 |                 |           |             | Export List         |   |
| Monitoring                        | Case ID                                                    | Date Due        | Trgency         | Case Type | Case Status | Text Updated        | Ŧ |
| 🚊 Federal Forms                   | FAW-307389                                                 | 07/22/2022      | © Due In 1 Day  | Closeout  | Submitted   | 03/24/2022 02:00 AM |   |
|                                   | ► FAW-307513                                               | 07/23/2022      | ODue In 2 Days  | Closeout  | Submitted   | 03/25/2022 02:00 AM |   |
|                                   | ► FAW-307390                                               | 07/24/2022      | O Due In 3 Days | Closeout  | Submitted   | 03/26/2022 02:00 AM |   |
| Training Resources                | ► FAW-307486                                               | 07/24/2022      | Oue In 3 Days   | Closeout  | Submitted   | 03/26/2022 02:00 AM |   |
|                                   | ► FAW-307300                                               | 07/26/2022      | Oue In 5 Days   | Closeout  | Submitted   | 03/28/2022 02:00 AM |   |
|                                   | ► FAW-307523                                               | 07/28/2022      | ODue In 7 Days  | Closeout  | Submitted   | 03/30/2022 02:00 AM |   |
| Privacy Policy                    | ► FAW-307724                                               | 07/29/2022      | Oue In 8 Days   | Closeout  | Submitted   | 03/31/2022 02:00 AM |   |
| Recents See all                   | ► FAW-307734                                               | 07/29/2022      | Oue In 8 Days   | Closeout  | Submitted   | 03/31/2022 02:00 AM |   |
| Closeout                          | ► FAW-307434                                               | 07/29/2022      | Oue in 8 Days   | Closeout  | Submitted   | 03/31/2022 02:00 AM |   |
| FAW-307118                        | ► FAW-307673                                               | 07/30/2022      | Oue In 9 Days   | Closeout  | Submitted   | 04/01/2022 02:00 AM |   |
| Grant Award Modification          | ► FAW-307654                                               | 07/30/2022      | © Due In 9 Days | Closeout  | Submitted   | 04/01/2022 02:00 AM |   |
| GAM-212232                        | ► FAW-307649                                               | 07/30/2022      | Oue In 9 Days   | Closeout  | Submitted   | 04/01/2022 02:00 AM |   |
| Active Funded Award<br>FAW-308582 | ► FAW-307627                                               | 07/30/2022      | Oue In 9 Days   | Closeout  | Submitted   | 04/01/2022 02:00 AM |   |
| Active Funded Award               | ► FAW-307598                                               | 07/30/2022      | © Due In 9 Days | Closeout  | Submitted   | 04/01/2022 02:00 AM |   |
| FAW-307601                        | ► FAW-307167                                               | 07/30/2022      | ODue In 9 Days  | Closeout  | Submitted   | 04/01/2022 02:00 AM |   |
| Active Funded Award               | ► FAW-307520                                               | 07/30/2022      | © Due In 9 Days | Closeout  | Submitted   | 04/01/2022 02:00 AM |   |
| FAW-307599                        | ► FAW-307454                                               | 07/30/2022      | © Due In 9 Days | Closeout  | Submitted   | 04/01/2022 02:00 AM | 1 |

# Closeout Submission (How) (cont.)

| JUSTgran                          | TEM                                                                                                    |                                             |                      |   |
|-----------------------------------|----------------------------------------------------------------------------------------------------|---------------------------------------------|----------------------|---|
| + New                             | Closeout<br>(15PSMA-24-GG-00408-AWAX) PENDING-INITIATECLOSEOUT<br>Awarded Entity Legal Name (IGU Test One25) Doing Business As: (IGU Test O | 1ra25)                                      |                      |   |
| ⊖ Home                            | ASAP Account is in Suspend status. Drawdown is not available. For more information, view                                                    | v the Funding Balance and Availability tab. |                      |   |
| 8 My Office                       | > 360 Grant Lifecycle View (O-SMART-2024-326571-DEV)                                                                                        |                                             |                      |   |
| Q JustGrants Search               | Closeout Type *                                                                                                    |                                             |                      |   |
| R My Awards                       |                                                                                                    |                                             |                      |   |
| Monitoring                        |                                                                                                    |                                             |                      |   |
| R° Administrative Tasks           | ⊡Requirements                                                                                                    |                                             |                      |   |
| Award Conditions                  | Requirement                                                                                                    | Status                                      | Last Submission Date |   |
| Repositories 🛛                    | Final Federal Financial Report                                                                                                    | Incomplete                                  | (ħ)                  |   |
| kee Reports                       | Financial Reconciliation                                                                                                    | Incomplete                                  |                      |   |
| Training Resources                | Final Performance Report                                                                                                    | Incomplete                                  |                      |   |
| Privacy Policy                    | Grant Award Modification                                                                                                    | Incomplete                                  |                      |   |
| Closeout<br>FAW-381101            | Award Conditions Case ID Status                                                                                                    | ~                                           |                      |   |
| Closeout<br>FAW-407163            | Deliverables GAM-261068 Pending Approval                                                                                                    | ~                                           |                      |   |
| Active Funded Award<br>FAW-405093 |                                                                                                    |                                             |                      |   |
| Active Funded Award<br>FAW-415704 | Comments                                                                                                    |                                             |                      |   |
| Active Funded Award<br>FAW-409199 | Comments History                                                                                                    |                                             |                      |   |
|                                   | Comment Date Time Commented By                                                                                                    | Comments                                    |                      |   |
|                                   | No items                                                                                                    |                                             | 64                   | 1 |

# **Closeout Submission Error (How) (cont.)**

| Vusifice sevents system     Vusifice sevents system     Vusifice sevents system     Vusifice sevents system     Vusifice sevents sevents     Vusifice sevents sevents     Vusifice sevents sevents     Vusifice sevents sevents     Vusifice sevents sevents     Vusifice sevents sevents     Vusifice sevents sevents     Vusifice sevents sevents     Vusifice sevents     Vusifice sevents |
|----------------------------------------------------------------------------------------------------|
| Awarded Entity Legal Name ([GI] Test Org25) Doing Business Ac: ([GI] Test Org25) ASAP Account is in Supprend status. Drawdown is not available. For more information, view the Funding Balance and Availability tab. My Office J 360 Grant Lifecycle View (0-SMART-2024-326571-DEV) U ustGrants Search                                                                                                    |
| My Office         > 360 Grant Lifecycle View (0-SMART-2024-326571-DEV)           Q. JutiGrants Search                                                                                                    |
| Q. JustGrans Search                                                                                                    |
|                                                                                                    |
| My Anards     Close Out: Error: Please ensure all outstanding GAMs are resolved prior to submitting doseout.                                                                                                    |
| Monitoring                                                                                                    |
| Referral America Tasks Project Title: Ash Test Data Federal America Amount \$554.00                                                                                                    |
| Award Conditions         Project Period:         1/1/23 - 3/26/24         Program Office:         SMART           Managing Office:         O/P         DUNS:         00000000         000000000         000000000000000000000000000000000000                                                                                                    |
| Repositories         V         DOJ Grant Manager:         Grant Manager.SMART jgtsint         UB:         QPN0Y8JG259FZ           Grant Award Administrator:         Grant Award Administrator:         TIN:         *****0000                                                                                                    |
| Reports FAW Case ID FAW-412756 High Risk Flag No                                                                                                    |
| Training Resources                                                                                                    |
| Printy Policy<br>Closenst Initiate Burdens                                                                                                    |
| Recents See all Dut IN I MORTH & GMS FROM NON                                                                                                    |
| Ciceeour<br>Taw Jarriol                                                                                                    |
| Coseout<br>privilazio                                                                                                    |
| Active Funded Award Closeour Type +                                                                                                    |
| Exer 40003                                                                                                    |
| Active Funded Award Transaction                                                                                                    |
| Addre Funded Avend<br>Funded Avend<br>Funded Avend<br>Funded Avend                                                                                                    |
| Final Federal Financial Report Incomplete —                                                                                                    |
| Enersial Recorditation Incomplete                                                                                                    |

Close Out: Error: Please ensure all outstanding GAMs are resolved prior to submitting closeout.

# Closeout Submission – No GAMs (How) (cont.)

| JUST grai                         | nts.<br>YSTEM                                                                                                    |                                                                  |                      |
|-----------------------------------|----------------------------------------------------------------------------------------------------|------------------------------------------------------------------|----------------------|
| + New                             | Closeout<br>(15PSMA-24-GG-00408-AWAX) PENDINGINITATICIOSIO<br>Awarded Entity Legal Name (JGII Test Org25) Doing Busin | ess As: (JGII Test Org25)                                        |                      |
| ∩ Home                            | ASAP Account is in Suspend status. Drawdown is not available. For                                                     | nore information, view the Funding Balance and Availability tab. |                      |
| R My Office                       | > 360 Grant Lifecycle View (O-SMART-2024-326571-DE                                                                    | V)                                                               |                      |
| ) JustGrants Search               |                                                                                                    |                                                                  |                      |
| My Awards                         |                                                                                                    |                                                                  |                      |
| Monitoring                        | Closeout Initiate Review                                                                                              |                                                                  |                      |
| Administrative Tasks              | DUE IN 1 MONTH 6 DAYS FROM NOW                                                                                        |                                                                  |                      |
| Award Conditions                  |                                                                                                    |                                                                  | DOJ Financial Guid   |
| Repositories                      |                                                                                                    |                                                                  |                      |
| <ul> <li>Reports</li> </ul>       | Closeout Type *                                                                                                    |                                                                  |                      |
| Training Resources                |                                                                                                    |                                                                  |                      |
| Privacy Policy                    | ⊡Requirements                                                                                                    |                                                                  |                      |
| cents <u>See all</u>              | Requirement                                                                                                    | Status                                                           | Last Submission Date |
| Closeout<br>FAW-381101            | Final Federal Financial Report                                                                                        | Incomplete                                                       |                      |
| Closeout<br>FAW-407163            | Financial Reconciliation                                                                                              | Incomplete                                                       |                      |
| Active Funded Award<br>FAW-405093 | Final Performance Report                                                                                              | Incomplete                                                       |                      |
| Active Funded Award<br>FAW-415704 | Award Conditions                                                                                                    | ~                                                                |                      |
| Active Funded Award               | Deliverables                                                                                                    |                                                                  |                      |
| -AME (403133                      |                                                                                                    |                                                                  |                      |
| AVE (403133                       |                                                                                                    |                                                                  |                      |

# Closeout Submission (How) (cont.)

| JUSTgrai             | nts.<br>YSTEM                                                                                                    | 2 🤉 🗐     |
|----------------------|----------------------------------------------------------------------------------------------------|-----------|
|                      | Closeout<br>(15PSMA-20-GG-00295-AWAX) PENDING-INITIATECLOSEOUT                                                                                                    |           |
| Entity Profile       | Entity Legal Name (LOUISIANA STATE UNIVERSITY SCHOOL OF MEDICINE IN NEW ORLEANS FACULTY GROUP PRACTICE)<br>Doing Business As: (JGII Test Org24 Doing Business As) |           |
| ℜ Entity Users       | ASAP Account is in Suspend status. Drawdown is not available. For more information, view the Funding Balance and Availability tab.                                | Actions ~ |
| Entity Documents     | Award Package Conditions Award Details Attachments Management Availability (FFR) (GAM)                                                                            |           |
| Applications         |                                                                                                    |           |
|                      | Award(Initial)                                                                                                    |           |
| III Monitoring       |                                                                                                    |           |
| 🚊 Federal Forms      | Language       Document Submission Required       Description of Required Submission       Amount Withheld       Award in Compliance                              |           |
| og Toggle Management |                                                                                                    |           |
|                      | 1 Unreaso No \$0.00 Yes                                                                                                    |           |
|                      | 2 Potentia No \$0.00 Yes                                                                                                    |           |
|                      | 3 Require No S0.00 Yes                                                                                                    |           |
|                      | 4 Restricti No \$0.00 Yes                                                                                                    | 07        |
|                      | 5 Reclassi No S0.00 Yes                                                                                                    | 67        |

# Closeout Submission (How) (cont.)

|                       | Ints<br>SYSTEM                                                                                                    | 2 🗊 |  |  |  |  |  |  |
|-----------------------|----------------------------------------------------------------------------------------------------|-----|--|--|--|--|--|--|
| ☆ Home                | Closeout<br>(15PSMA-20-GG-00295-AWAX) PENDING-INITIATECLOSEOUT                                                                                                    |     |  |  |  |  |  |  |
| Entity Profile        | Entity Legal Name (LOUISIANA STATE UNIVERSITY SCHOOL OF MEDICINE IN NEW ORLEANS FACULTY GROUP PRACTICE)<br>Doing Business As: (JGII Test Org24 Doing Business As) |     |  |  |  |  |  |  |
| ℜ Entity Users        | ASAP Account is in Suspend status. Drawdown is not available. For more information, view the Funding Balance and Availability tab.                                |     |  |  |  |  |  |  |
| Entity Documents      | 28 Employ No \$0.00 Yes                                                                                                    |     |  |  |  |  |  |  |
| Applications          | 29 Encoura No \$0.00 Yes                                                                                                    |     |  |  |  |  |  |  |
| 🙊 Awards              |                                                                                                    |     |  |  |  |  |  |  |
| Monitoring            | 30 Compila No Sulud Yes                                                                                                    |     |  |  |  |  |  |  |
| 🚊 Federal Forms       |                                                                                                    |     |  |  |  |  |  |  |
| Tog Toggle Management |                                                                                                    |     |  |  |  |  |  |  |
|                       | Cancel Save Submit                                                                                                    |     |  |  |  |  |  |  |
|                       |                                                                                                    |     |  |  |  |  |  |  |
|                       |                                                                                                    |     |  |  |  |  |  |  |
|                       | ✓ FUNDED AWARD INITIAL SETUP ✓ ACTIVE INITIATE CLOS PROGRAMMATIC CLOS FINANCIAL CLOS UFMS HAN                                                                     |     |  |  |  |  |  |  |
|                       |                                                                                                    | 68  |  |  |  |  |  |  |
|                       |                                                                                                    |     |  |  |  |  |  |  |

# Closeout Submission – Before the Project End Date (How)

| Award Information<br>DUE IN 3 MONTHS AGO   |                  |               |                   |                           |                                     |                                   |                                   |          | er. |  |
|--------------------------------------------|------------------|---------------|-------------------|---------------------------|-------------------------------------|-----------------------------------|-----------------------------------|----------|-----|--|
| Award Package                              | Award Conditions | Award Details | Award Attachments | Performance<br>Management | Funding Balance and<br>Availability | Federal Financial<br>Report (FFR) | Grant Award<br>Modification (GAM) | Closeout |     |  |
| Award closeout has not yet been initiated. |                  |               |                   |                           |                                     |                                   |                                   |          |     |  |
| Closeout Award                             |                  |               |                   |                           |                                     |                                   |                                   |          |     |  |
|                                            |                  |               |                   |                           |                                     |                                   |                                   |          |     |  |
|                                            |                  |               |                   |                           |                                     |                                   |                                   |          |     |  |

## **Closeout Highlights Summary**

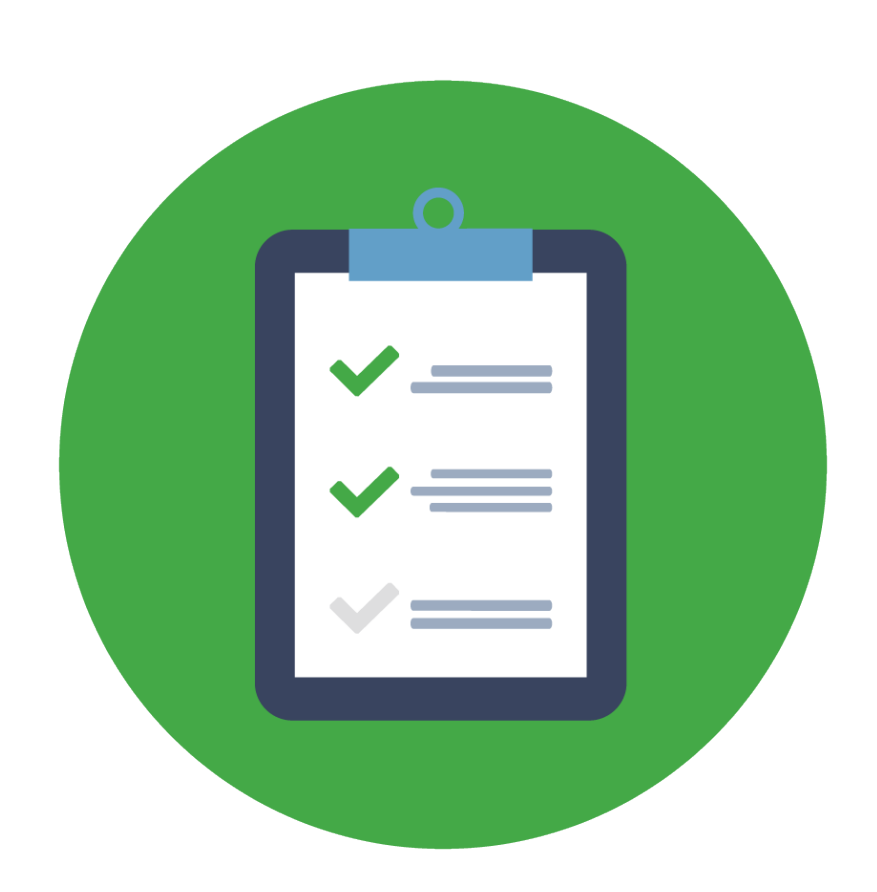

- JustGrants will automatically initiate a closeout the day after the Project Period End Date.
- The Closeout will appear in the Worklist for the assigned GAA.
- The GAA will have 120 days to submit the closeout.
- If the closeout is not submitted by the 121<sup>st</sup> day, JustGrants will automatically submit the award to the program office.
- A GAA can initiate a closeout prior to the project period end date if needed

### **Points of Emphasis**

Be aware of the timeline associated with the closeout

Know the closeout requirements and your responsibilities

Gain familiarity with the JustGrants Closeout process

Reach out to your grant manager with any closeout questions

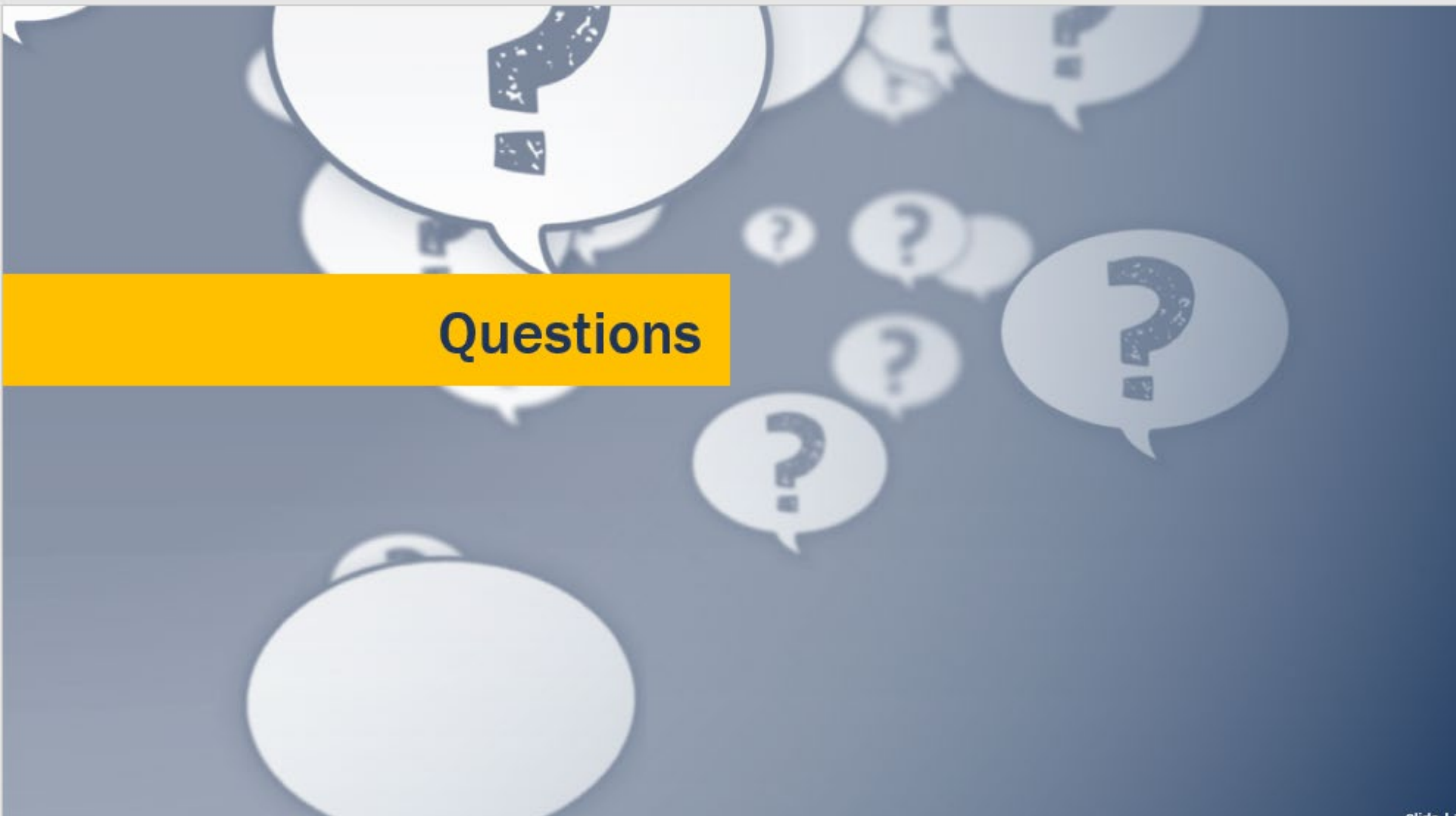
### Resources

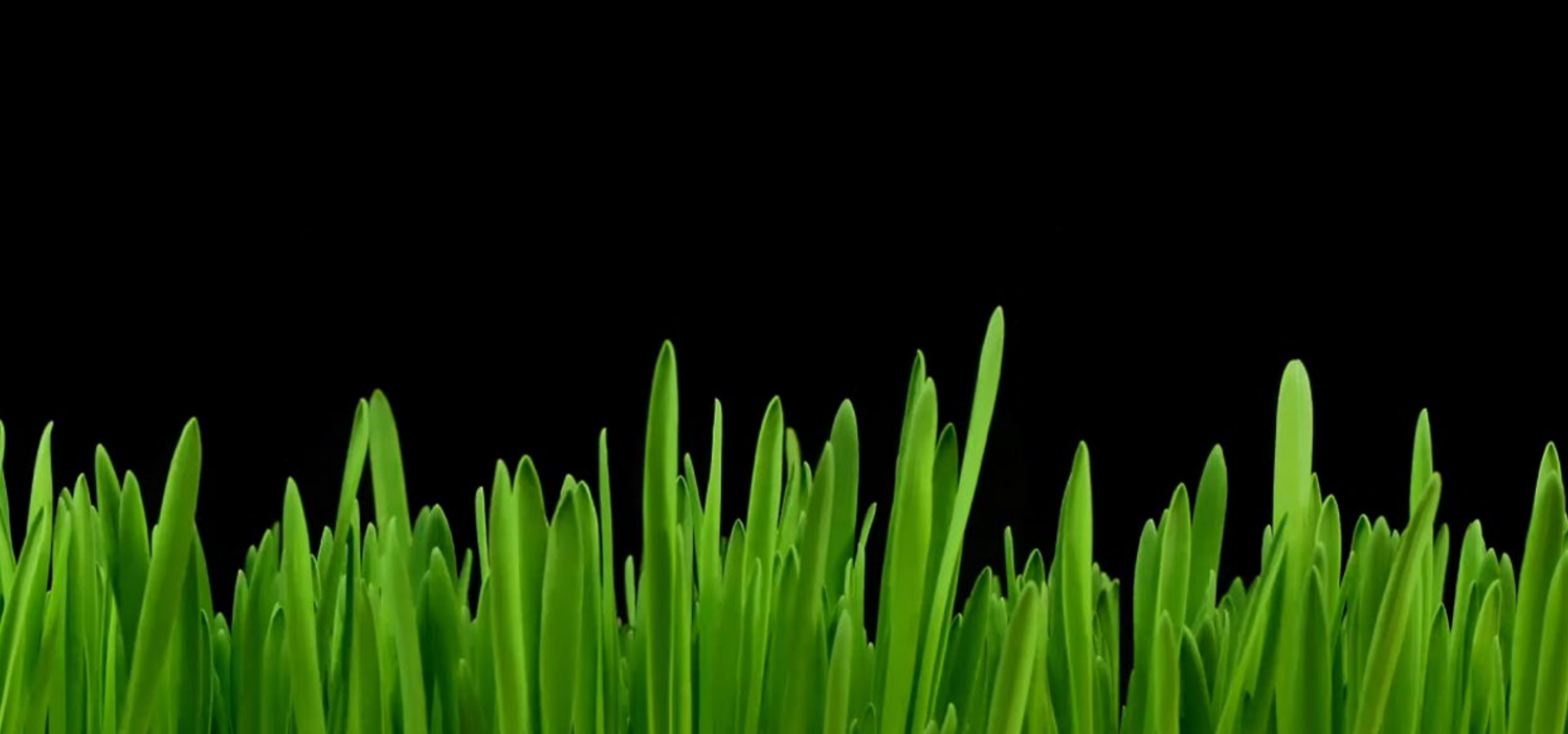

# Justice Grants

The Justice Grants Website has so much more!

Justicegrants.usdoj.gov/training

### EMAIL Justicegrants.TrainingSupport@ojp.usdoj.gov

- Topic Specific Training Resources
- User Support Information
- News and Updates

## **JustGrants Training Resources**

### **Organized by Topics**

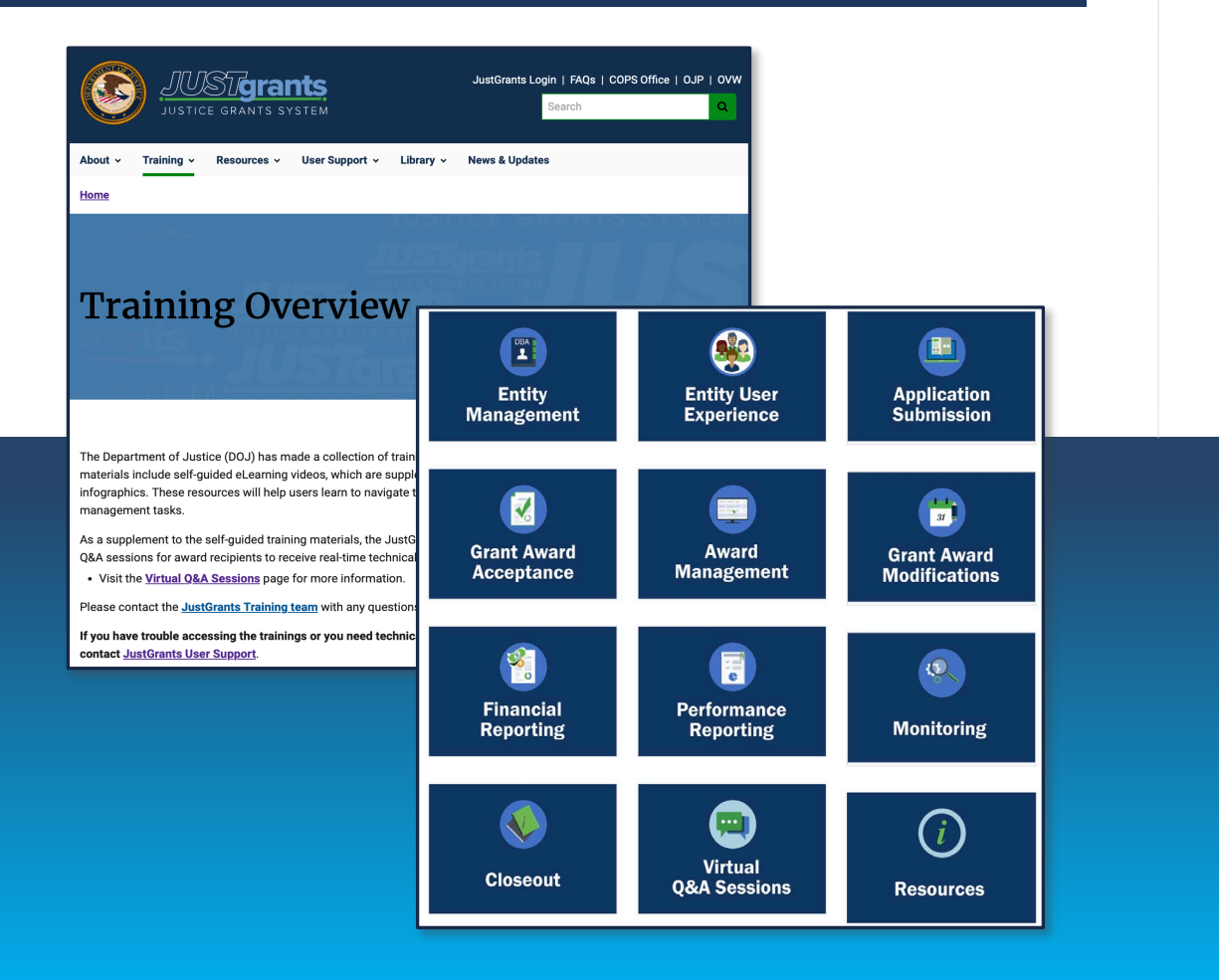

### **Job Aid Reference Guides**

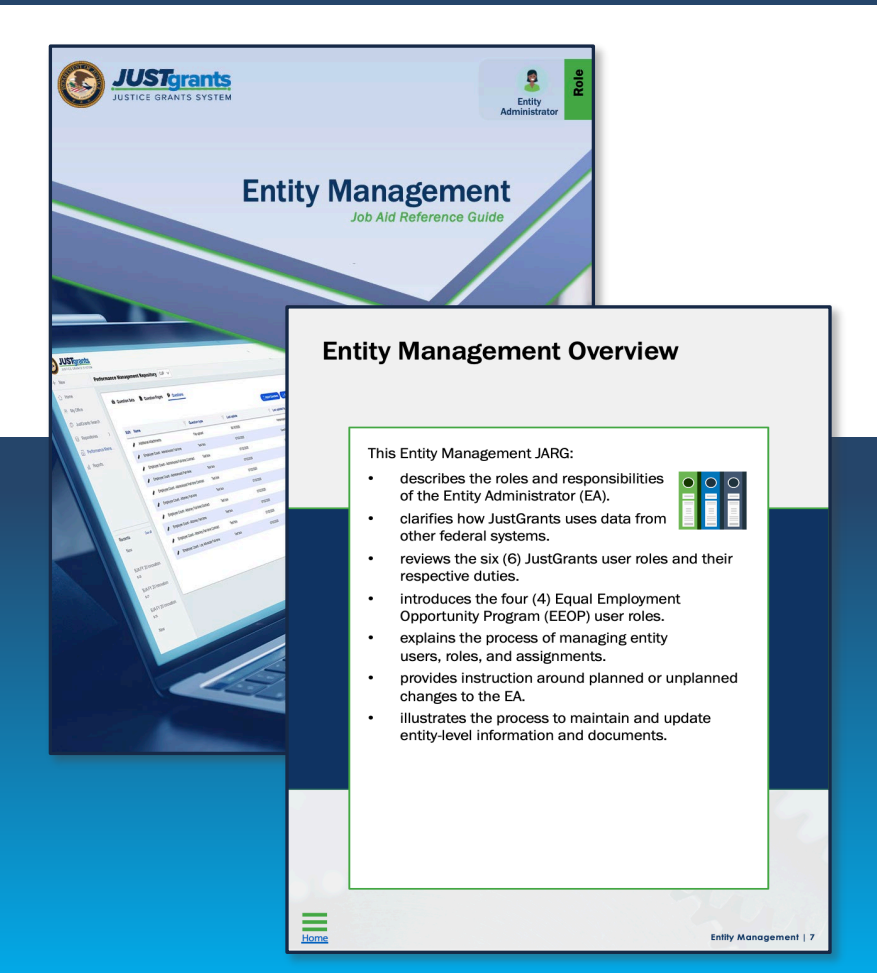

# JustGrants Technical Support

Applicants and award recipients that need technical support or need to report issues with JustGrants should contact:

| Contact Information                                                                           |                                                                |
|-----------------------------------------------------------------------------------------------|----------------------------------------------------------------|
| COPS and OJP                                                                                  | OVW                                                            |
| JustGrants.Support@usdoj.gov<br><i>Or</i><br>(833) 872–5175                                   | OVW.JustGrantsSupport@usdoj.gov<br><i>Or</i><br>(866) 655–4482 |
| Monday – Friday: 7:00 AM and 9:00 PM ET<br>Weekends & Federal holidays: 9:00 AM to 5:00 PM ET | Monday – Friday: 7:00 AM and 5:00 PM ET                        |

## **Upcoming Sessions**

JUSTICEGRANTS.USDOJ.GOV/Training/weekly-training-webinars

Post-Award Management: 1<sup>st</sup> and 3<sup>rd</sup> MONDAYS from 1:00 PM to 2:30 PM

KEY AUDIENCE: Grant Award Administrators, Entity Administrators, Financial Managers

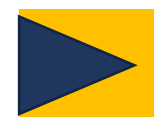

Entity Management: 2<sup>nd</sup> and 4<sup>th</sup> TUESDAYS from 2:00 PM to 3:00 PM

KEY AUDIENCE: Entity Administrators

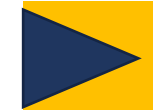

Application Mechanics: Weekly on WEDNESDAYS from 2:30 PM to 4:30 PM

KEY AUDIENCE: Entity Administrators, Application Submitters, Authorized Representatives

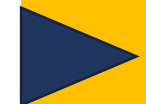

Award Acceptance: 2<sup>nd</sup> THURSDAY from 2:00 PM to 3:00 PM

KEY AUDIENCE: Entity Administrators, Authorized Representatives

## **Any Questions?**

## Financial Management Training Resources

#### https://gfmts.training.ojp.gov/agenda.html

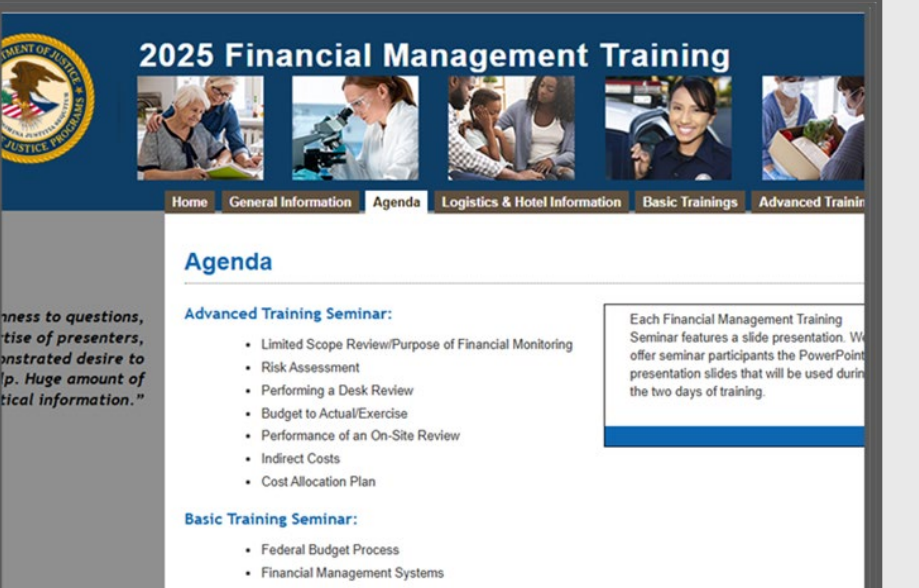

- Common Rules
- Code of Federal Regulations/2 CFR
- . ......

Scan the QR Code below to complete the survey at the end of the session!

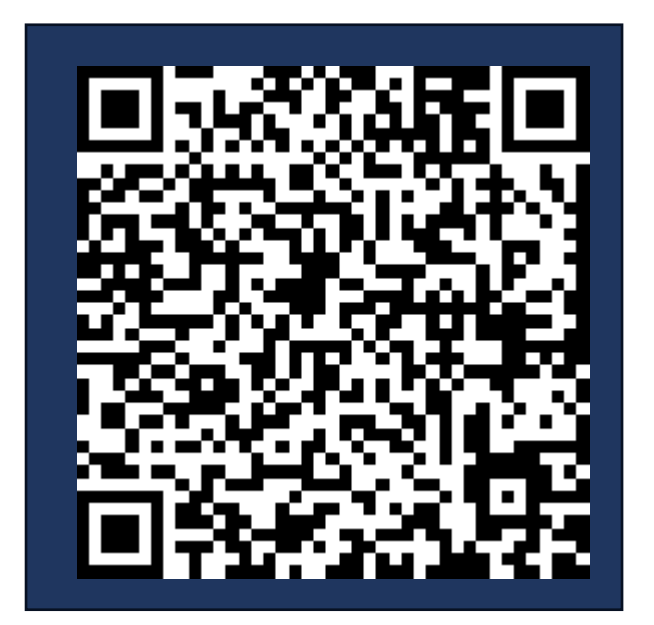

### Thank you!

Please complete the survey that is provided to you.

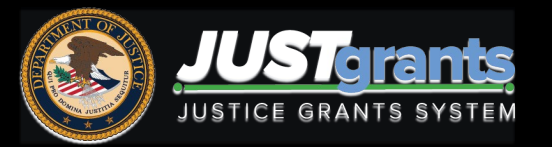